Coogle D The Scould

Dear Researchers,

Register your researcher profile to be updated at UiTM Expert.

UITM CAWANGA

(Google Scholar, Orcid ID, Scopus and Web of Science Author ID)

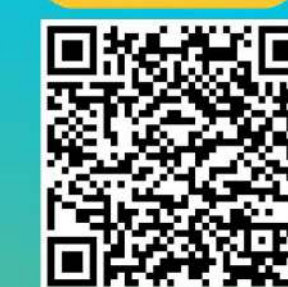

**REGISTER NOW** 

tendan sedala hormatnya perkara di atas adalah dirulu

#### TERIMA KASIH KEPADA 158 ORANG PENYELIDIK UITM CAWANGAN MELAKA YANG TELAH MEMBERIKAN MAKLUMBALA

UITM EXPERT - KEMASKINI DATA PROFIL PENYELIDIK UITM CAWANGAN MELAKA

@P Tue, 22 Nov 2022; 09:01

rujukan. Link : https://melaka.library.uitm.edu.my/pages/upcoming-event/latest-ptar/503-bengke

melancarkan proses kemaskini data selanlutnya. Sebarang pertanyaan boleh hubungi Pustakawan Rulukan kampus https://melaka.librar

Sekian, terima kasi

PTAR ingin memohon kerjasama staf akademik UiTM Cawangan Melaka yang BELUM mengisi data yang diperlukan, boleh berikan maklumbalas melalui link https://bit.ly/3KhbABW . Maklumat ini penting bagi proses mengemaskini profil UiTM Expert tuan/puan.

\*Senarai nama maklumbalas penyelidik yang telah diterima (bertanda kuning): https://bit.ly/3vSCWZe

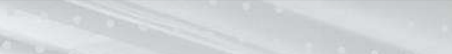

lenyerlahkan Potensi Membentuk Masa Hadapan Menyerlahkan Potensi

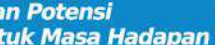

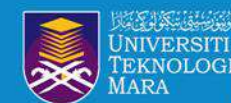

# **OBJEKTIF**:

1. Membantu warga penyelidik UiTM mendaftar, menyemak dan mengemaskini profil penerbitan penyelidik

- Meningkatkan ketampakan dan kebolehcapaian hasil penyelidikan
   Memastikan hasil penyelidikan adalah dibawah akaun profil penyelidik
- 4. Memastikan penyelidik mempunyai afiliasi UiTM yang tepat
- 5. Membantu penyelidik mengakses maklumat citation dan h-indeks penyelidik

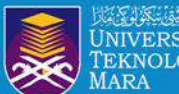

# Researcher Profile

Manage and maximise your digital presence and profiles using author ID systems, online networks and tracking engagement.

SCOPUS

# SCOPUS ID

### **Researcher ID**

RESEARCHERID THOMSON REUTERS

Google Citation Profile

# **ORCID ID**

enyerlahkan Potensi Membentuk Masa Hadapan Menyerlahkan Potensi

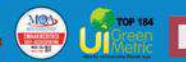

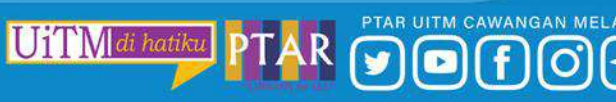

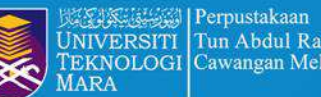

# SCOPUS AUTHOR ID & ORCID ID REGISTRATION

o both ie note so 8, standing t

UiTM di hatiku

Menyerlahkan Potensi Membentuk Masa Hadapan

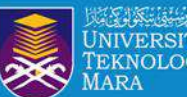

# **SCOPUS AUTHOR ID**

UiTM di hatiku PT

Menyerlahkan Potensi Membentuk Masa Hadapan

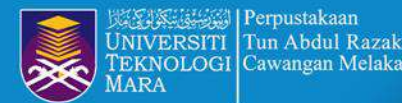

### STEP 1 : ACCESS LIBRARY PORTAL : https://melaka.library.uitm.edu.my/

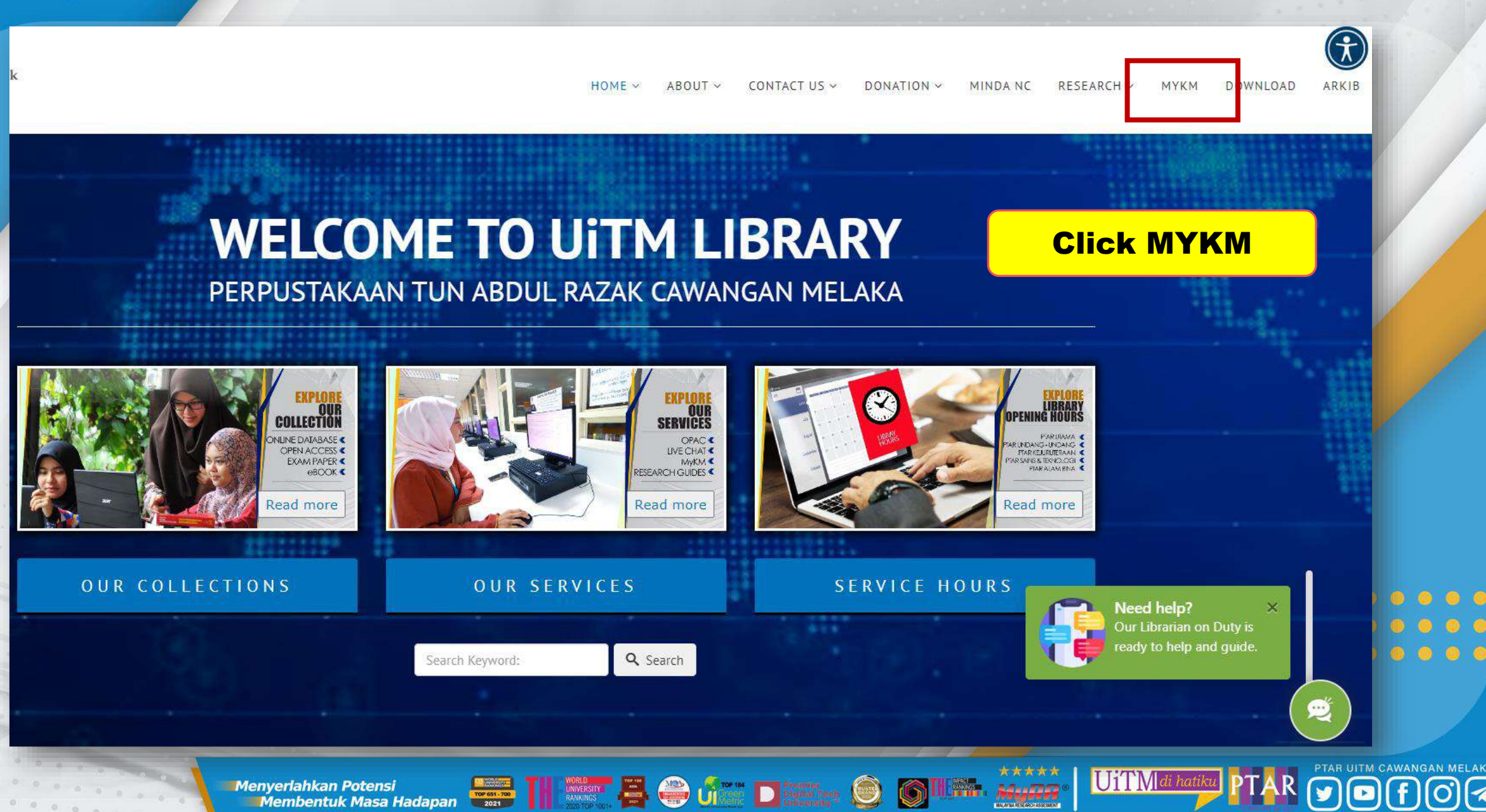

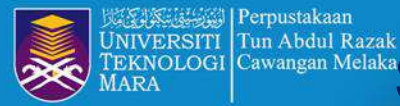

Perpustakaan

### Cawangan Melaka STEP 2 : LOGIN BY GOOGLE MAIL AND CLICK ONLINE DATABASE

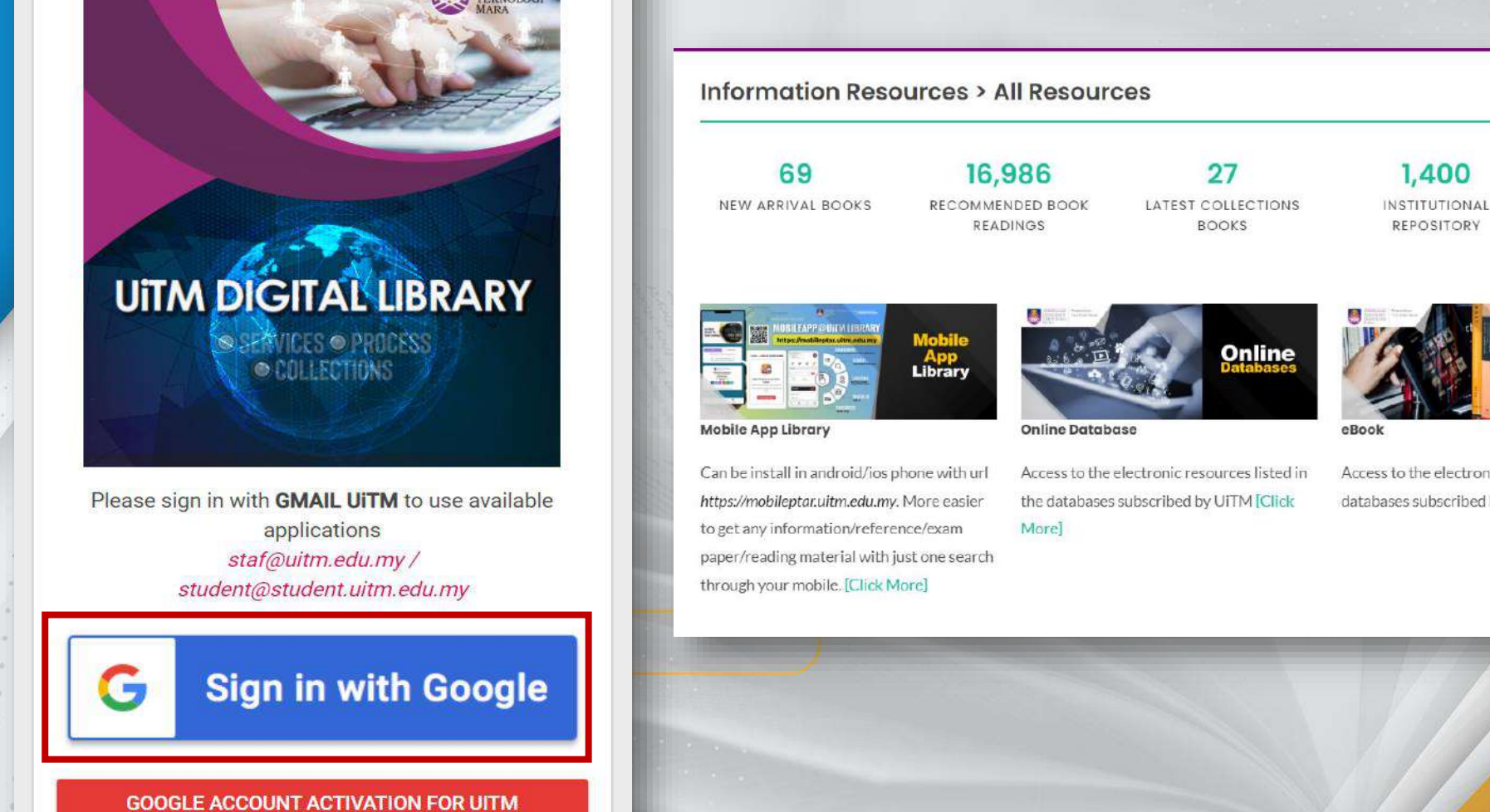

171,708 LEISURE READINGS

543 EXAM PAPERS

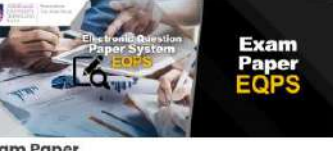

HI, HAZLIN BINTI IBRAHIM KHAN

Exam Paper

3,938

EBOOKS

Collection for library users to obtain past

year examination question page Need help? University from all of Morel ready to help

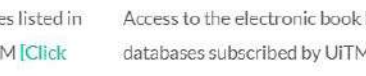

6

Access to the electronic book listed in the databases subscribed by UITM [Click More]

\*\*\*\*

The Mupa

UiTM di hati

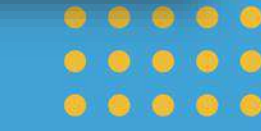

TAR UITM CAWANGAN MELAKA

lenyerlahkan Potensi Membentuk Masa Hadapan Menyerlahkan Potensi

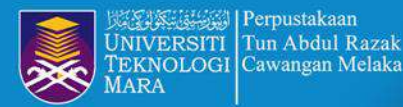

# **STEP 3 : ACCESS SCOPUS**

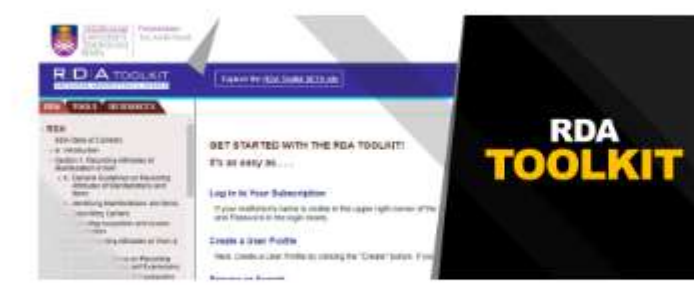

### **RDA Toolkit**

Reaxys is a unique web-based chemistry database consisting of deeply excerpted compounds and related factual properties, reaction and synthesis information as well as bibliographic data, navigated and displayed via an actionable interface [Details]

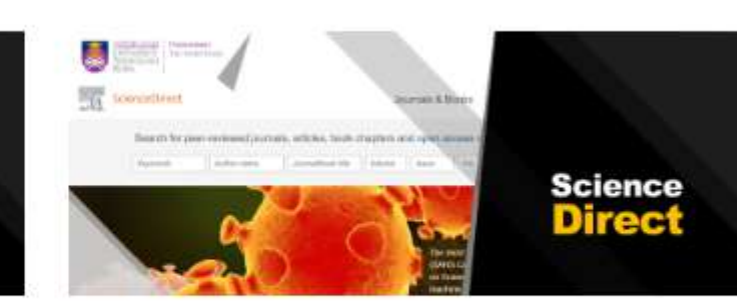

### Science Direct

Explore scientific, technical, and medical research on ScienceDirect, From foundational science to new and novel research, discover our large collection of Physical Sciences and Engineering publications, covering a range of disciplines, from the theoretical to the applied [Details]

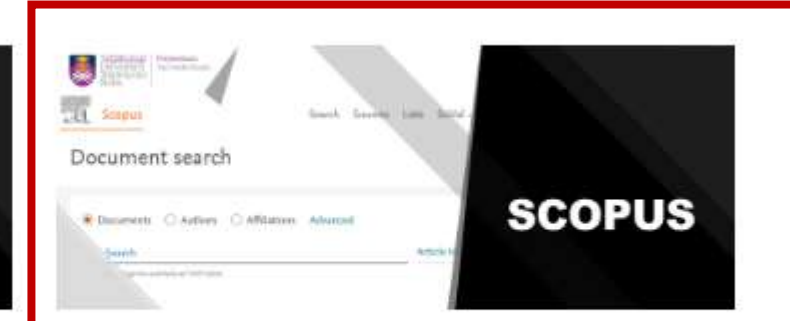

### Scopus

Scopus is designed to serve the information needs of researchers, educators, students, administrators and librarians across the entire academic community [Details]

**Click Scopus** 

UiTM

Menyerlahkan Potensi Membentuk Masa Hadapan

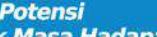

TOP 651 - 700 2021

ANA BEDETE

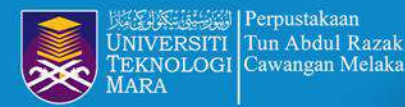

## **STEP 4 : SEARCH BY AUTHOR NAME**

### Start exploring

Discover the most reliable, relevant, up-to-date research. All in one place.

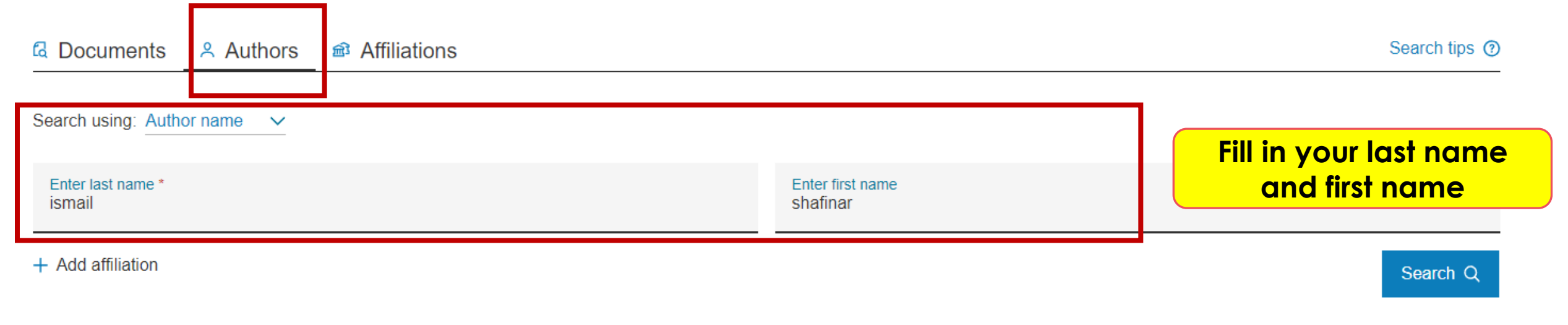

Search History Saved Searches

. . . . . . .

\* Researcher also can search by document / tittle

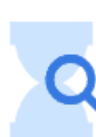

Start searching and your history will appear here. If you need help to start searching check out our search tips.

Menyerlahkan Potensi

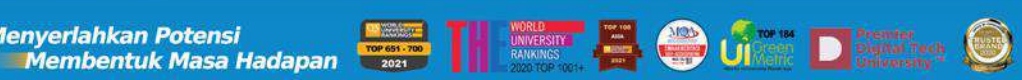

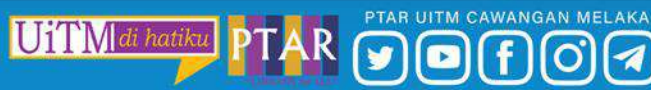

\*\*\*\*

Mypa

G

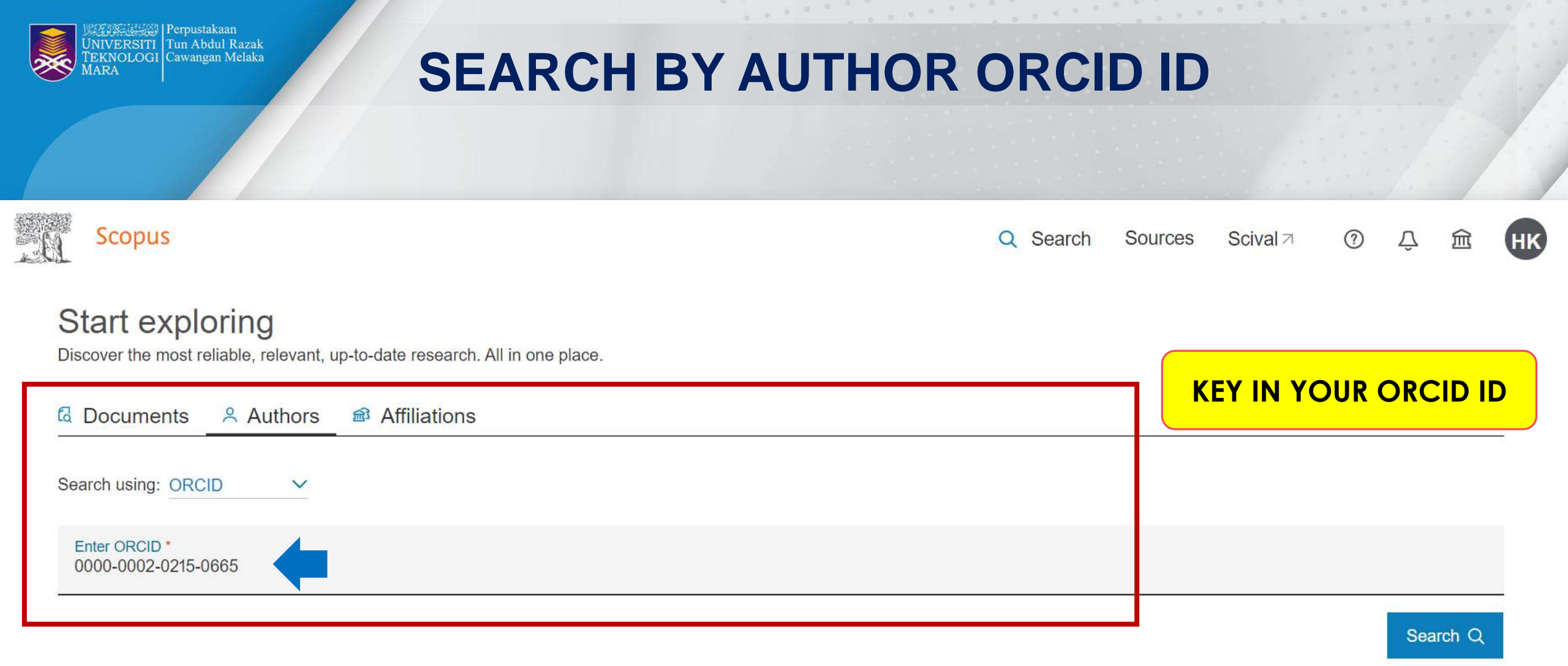

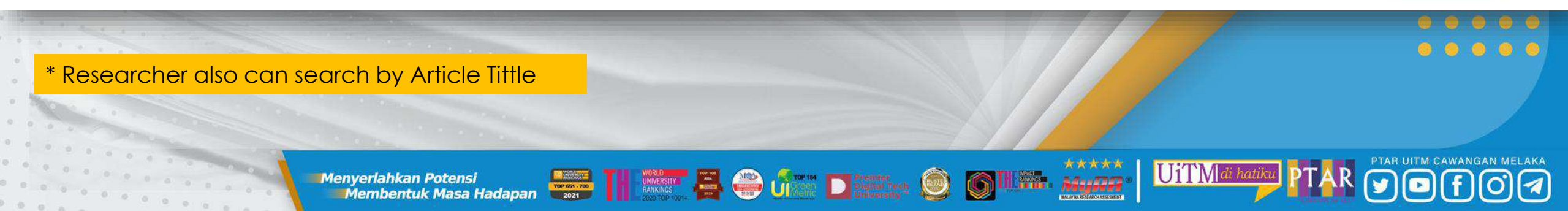

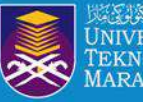

### **SEARCH PROFILE BY ARTICLE TITTLE**

AIP Conference Proceedings • Volume 2347 • 21 July 2021 • Article number 020182 • 8th International Conference on Advanced Material Engineering and Technology, ICAMET 2020 • Langkawi • 26 November

Does financial support improve the well-being of

<sup>a</sup> Faculty of Business and Management, Universiti Technologi MARA, Selangor, Shah Alam, Malaysia

<sup>c</sup> Faculty of Business and Management, Universiti Technologi MARA, Kampus Puncak Alam, Cawangan

<sup>b</sup> Faculty of Business and Management, Universiti Technologi MARA, Kampus Bandaraya, Cawangan Melaka,

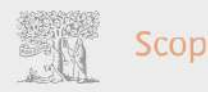

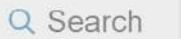

#### Author profile preview

#### Ismail S.

Faculty of Business and Management, Universiti Technologi MARA, Kampus Bandaraya, Cawangan Melaka, Melaka, Malaysia X

🝳 View full profile 🛛 🗍 Save to list

#### Recent documents

The intention of small and medium enterprises' owners to participate in waqf: the case of Malaysia and Indonesia

International Journal of Islamic and Middle Eastern Finance and Management, 2022

AWARENESS TOWARDS WAQF ENTREPRENEURSHIP IN MALAYSIA AND INDONESIA: AN EMPIRICAL INVESTIGATION *Al-Shajarah*, 2022

The effectiveness of television in creating awareness towards movement control order (MCO) during Covid-19

AIP Conference Proceedings, 2021

#### C View all documents

UiTMd

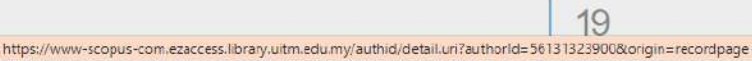

View all metrics >

Document type Conference Paper

Source type Conference Proceedings

< Back to results | 1 of 1

ISSN

0094243X

ISBN 978-073544118-7

**DOI** 10.1063/5.0051777

0 0 0 0 0 0

View more 🗸

Melaka, Malaysia

🔺 Download 🛱 Print 🖾 E-mail 🗑 Save to PDF 🥁 Save to list More... >

2020through 27 November 2020 . Code 170522

Fadzil, S. N. Mohd<sup>a</sup> 🖾 ; Osman I.<sup>b</sup> 🖾 ; Ismail S.<sup>1</sup>

Hashim, M. J. Mohd<sup>°</sup> 🖾 ; Khamis M.R.<sup>°</sup> 🖾

the elderly?

Save all to author list

Selangor, Selangor, Malaysia

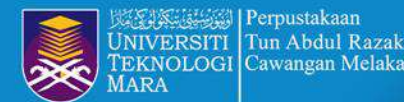

# **STEP 5 : CLICK PROFILE NAME**

Sort on: Document count (high-low)

6

UiTM di hatiku

| Dis <mark>play:</mark> | 20 results p                                       | er page                |                    | 1                            |                   | ∧ Top of page     |
|------------------------|----------------------------------------------------|------------------------|--------------------|------------------------------|-------------------|-------------------|
| 1                      | View last title 🗸                                  |                        |                    |                              | * Please check yo | our affiliation   |
| 1                      | Ismail, Shafinar<br>ISMAIL, Shafinar<br>Ismail, S. | 42                     | 9                  | Universiti of Teknologi MARA | Alor Gajah        | Malaysia          |
|                        | Author                                             | Documents              | <i>h</i> -index () | Affiliation                  | City              | Country/Territory |
|                        | Show documents                                     | View citation overview | Request to merge a | uthors                       |                   |                   |

Menyerlahkan Potensi Membentuk Masa Hadapan

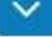

PTAR UITM CAWANGAN MELAKA

1

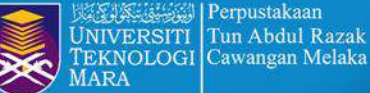

## **Authors under Universiti Teknologi MARA**

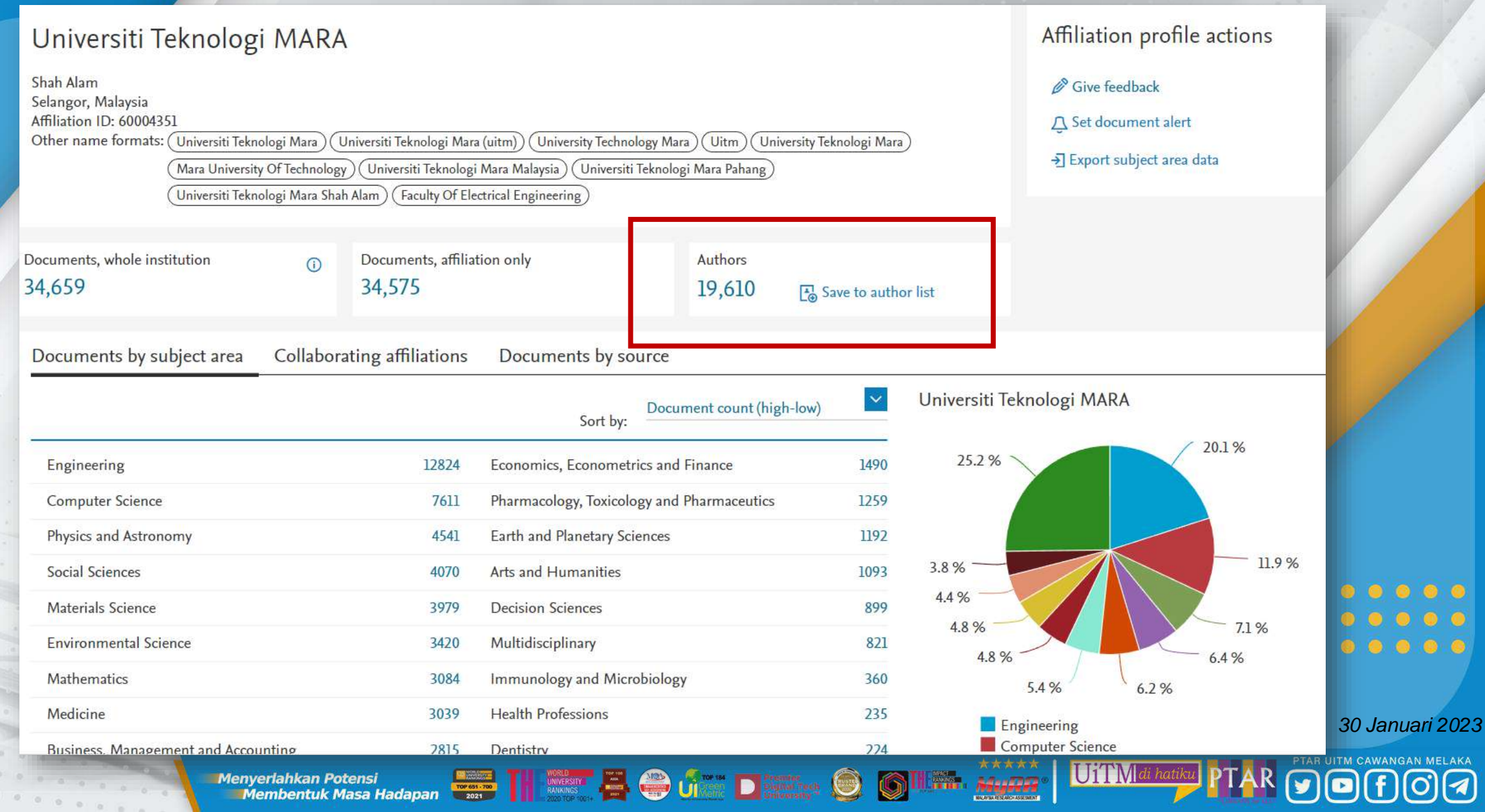

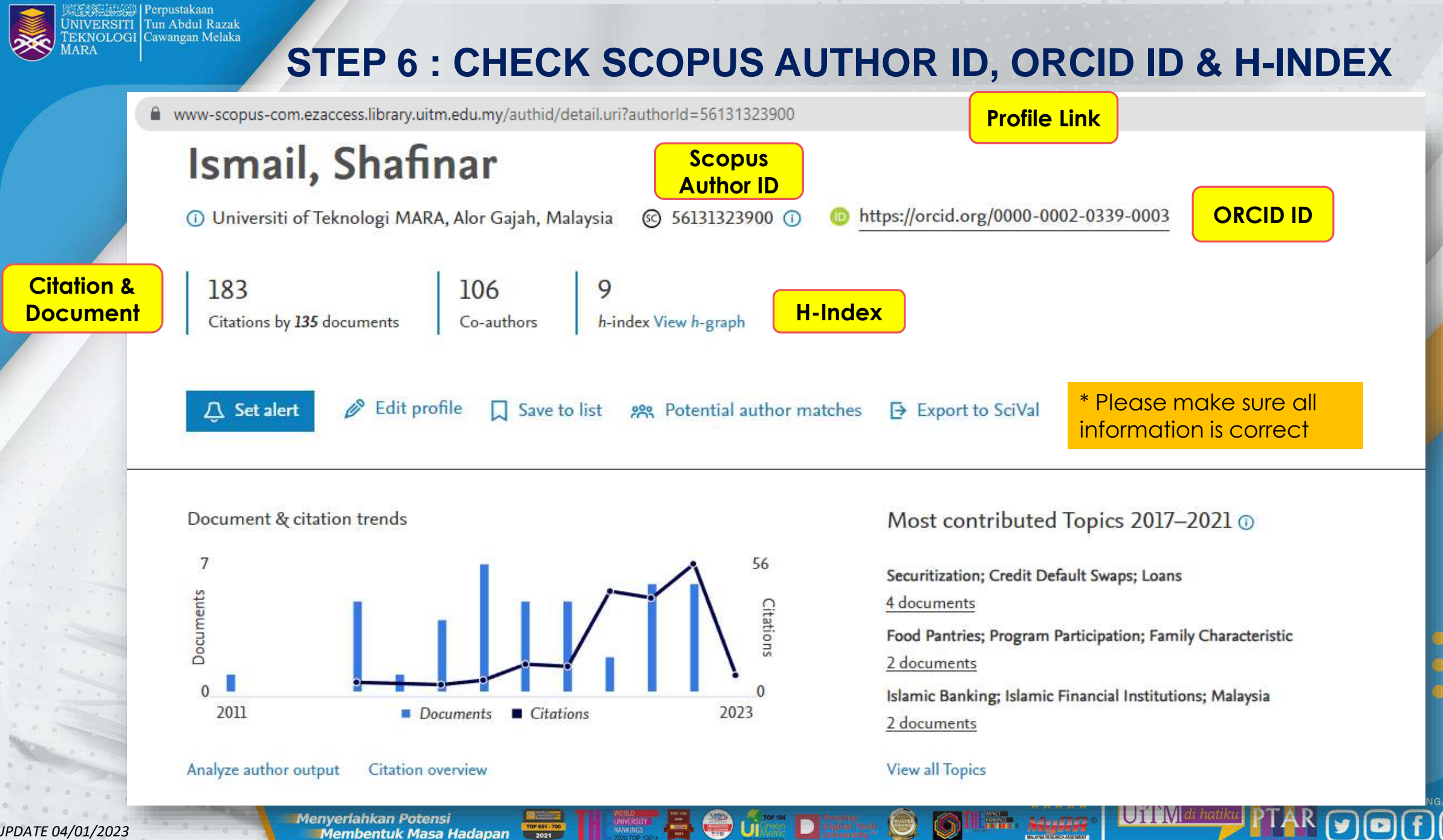

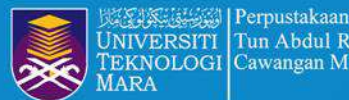

# **STEP 7 : EDIT PROFILE**

### Ismail, Shafinar

Analyze author output

Citation overview

Membentuk Masa Hadapan

Menyerlahkan Potensi

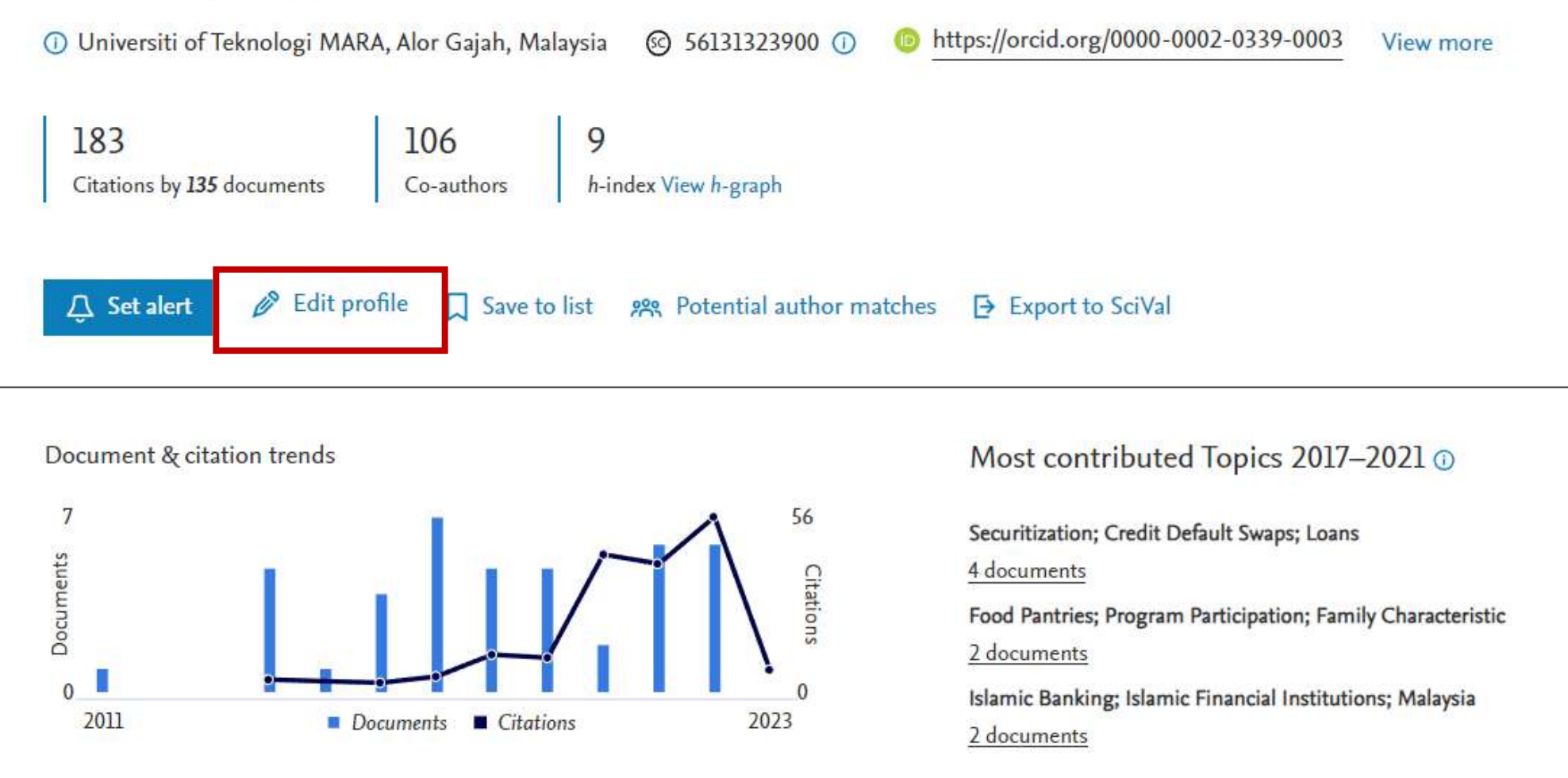

### View all Topics

UITA

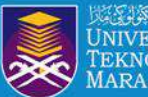

# **STEP 8 : SIGN IN TO SCOPUS**

X

### **ELSEVIER**

### Sign in

Enter your password to sign in to Scopus

Email hazlinkhan@uitm.edu.my

#### Password

......

Forgot password?

0

Stay signed in (not recommended for shared devices)

Sign in

Sign in with a different account

**SIGN IN SCOPUS ACCOUNT FOR** FREE

\* Researchers can use the same email to login Scopus, Science Direct and Mendeley account

UiTM[di hatil

\*\*\*\* MyDA

lenyerlahkan Potensi Membentuk Masa Hadapan 📅 🕅 🕅 🕬 🏭 💭 🎲 🖬 Distance 👰 🍥 Menyerlahkan Potensi

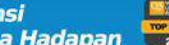

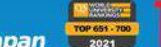

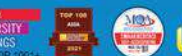

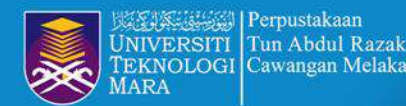

# **STEP 9 : EDIT PROFILE**

- Back to author profile

Review profile details for Ismail, Shafinar

About the Author Feedback Wizard ①

1

| A | uth | 101 | d | e | a | S |
|---|-----|-----|---|---|---|---|

Documents

Preprints

Awarded grants

**Click Yes if this** profile belong to you, but click No if on behalf

0 0 0 0 0

| Author details                                          |                 | ^ |
|---------------------------------------------------------|-----------------|---|
| Is this your own profile?                               |                 |   |
| Is this your own profile? "Ismail, Shafinar"            |                 |   |
| Yes, this is my profile                                 |                 | ~ |
| O No, I am requesting changes on behalf of someone else |                 | ~ |
|                                                         | Cancel Continue | ~ |

\*\*\*\*

UiTM di hatiki

lenyerlahkan Potensi Membentuk Masa Hadapan Menyerlahkan Potensi

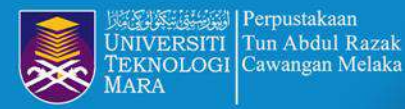

# **STEP 10 : EDIT THE PREFERRED NAME**

 $\leftarrow$  Back to author profile

Review profile details for Ismail, Shafinar

About the Author Feedback Wizard ()

UiTM di hatiku

Adap 50 53

### Author details

Documents

Preprints

Click Edit Profile to update Preferred name, current affiliation and documents

| Author details                                     |   |                                   |    | ^            |
|----------------------------------------------------|---|-----------------------------------|----|--------------|
| Preferred Name<br>Ismail, Shafinar                 | ~ | Current affiliation               | ~  |              |
| Ismail, Shafinar<br>ISMAIL, Shafinar<br>Ismail, S. |   | Select an affiliation from the li | st |              |
| 42 Documents                                       |   |                                   |    | $\checkmark$ |
| 0 Preprints                                        |   |                                   |    | $\checkmark$ |
| Awarded grants                                     |   |                                   |    | ~            |

Menyerlahkan Potensi Membentuk Masa Hadapan

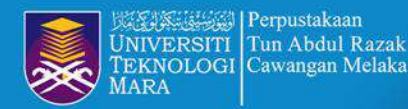

# **STEP 11 : EDIT CURRENT AFFILLIATION**

 $\leftarrow$  Back to author profile

Review profile details for Ismail, Shafinar

About the Author Feedback Wizard (i)

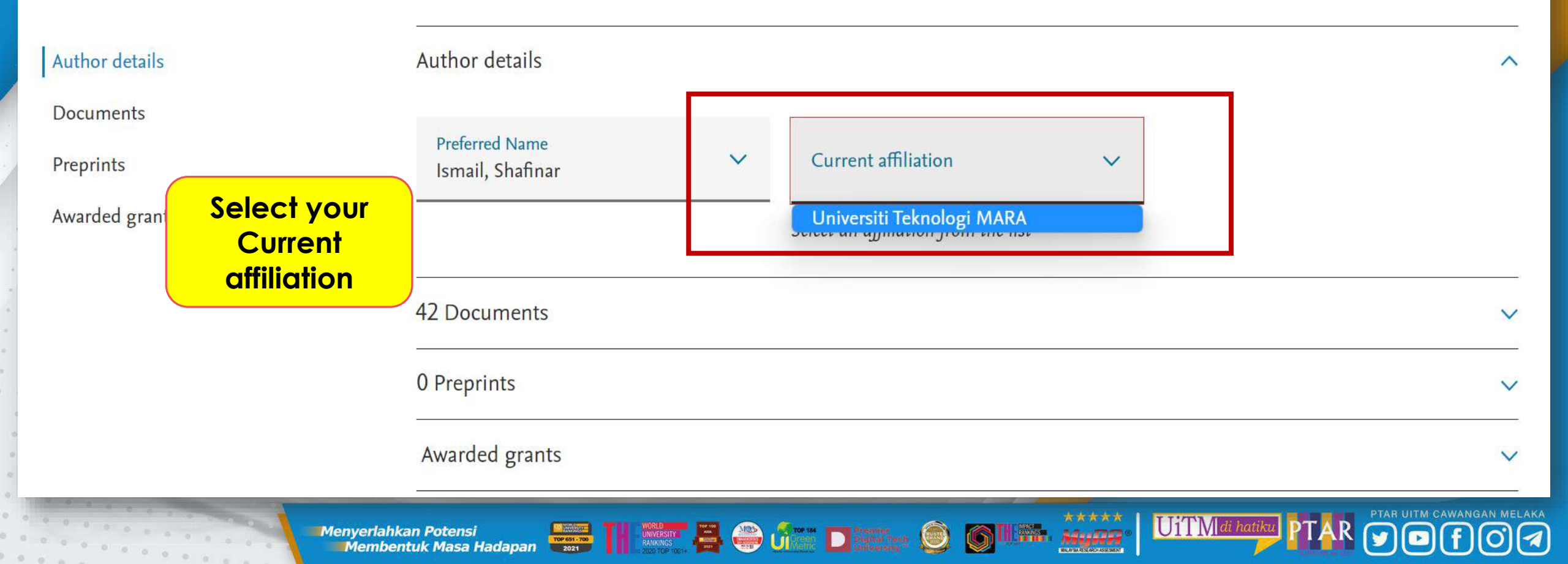

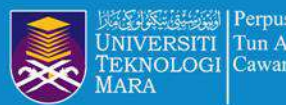

# **CORRECT AN AFFILIATION PROFILE**

### How do I create or correct an affiliation profile?

Last updated on February 28, 2022

If you want to create an institutional profile or correct affiliation details, please contact Elsevier.

Note: Only an affiliation administrator or librarian can request corrections to affiliation details. Requests from researchers, for example, cannot be processed.

If you are a researcher and want to update the affiliation currently associated with your profile, please contact us below and select 'Author Profile Correction' as a contact reason.

### How

- 1. Click the Email button at the bottom of this page to open a webform.
- 2. Under the contact reasons, select 'Affiliation Profile Correction'.
- 3. Please include your affiliation ID to help us process your request quickly.

Menyerlahkan Potens

4. Click 'Continue'. Check the summary and click 'Send'.

https://service-elsevier-com.ezaccess.library.uitm.edu.my/app/answers/detail/a id/14562/supporthub/scopuscontent/

Membentuk Masa Hadapan

| Email us                                                                                                   |
|----------------------------------------------------------------------------------------------------|
| <b>*</b> = Required field                                                                                  |
| i For information on the next steps and timelines involved in the correction process, please see this FAQ. |
| Your role *<br>Administrator/Librarian O Author O Editor                                                   |
| O Other (customer) O Publisher O User                                                                      |
| Contact reason *                                                                                           |
| Please, select an option                                                                                   |
| Please, select an option<br>Add Missing Document                                                           |
| Affiliation Profile Correction                                                                             |
| Author Profile Correction                                                                                  |
| Document Correction                                                                                        |
| Citation Correction                                                                                        |
| Funding details                                                                                            |
| Discontinued litie                                                                                         |
| Source Information Lindate                                                                                 |
| Prenrints                                                                                                  |
| Awarded Grants                                                                                             |
| Title Re-evaluation                                                                                        |
| Ke out site work, we may also use adultional cookies to analyze,                                           |
| d your digital experience. For more information, see our <u>Cookie</u>                                     |

UiTM

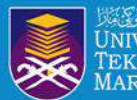

### Re: Update affiliation [220314-003861] External Inbox ×

Scopus Support (ELS) <ScopusSupport@elsevier.com> to me <

Dear Hazlin Ibrahim Khan,

Thank you for contacting Scopus regarding author profile correction.

Scopus displays the affiliation of an author based on the affiliation available in the recent document of an Author profile.

In this case, the requested affiliation "Universiti Teknologi MARA" is also not reflecting in any of your documents.

Scopus allows the author to change the preferred affiliation based on the affiliation available in the documents.

Note: The affiliation field will be updated automatically once the new document published from the new affiliation is indexed on Scopus and added for the author profile.

Should you have other requests, please do not hesitate to contact us via the customer forms at :

https://service.elsevier.com/app/answers/detail/a\_id/14837/supporthub/scopus/

Kind Regards, Sai Saranya S Support Agent – Scopus Author Feedback team on behalf of Elsevier Elsevier Support Center (For Content Corrections and Author Support)

> Menyerlahkan Potensi Membentuk Masa Hadapan

UiTM di hatik

Seatters.

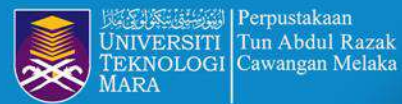

## **STEP 12 : REVIEW AND REMOVE DOCUMENTS**

O.

| Factors influencing spread in Malaysia securitization market                                                                            | <b>Ismail, S.</b> , Bakri<br>Zainal, N.,Kan                                                | M.H., Accounting 2020<br>narudin, 6(4), pp. 433-440                                                |
|----------------------------------------------------------------------------------------------------|--------------------------------------------------------------------------------------------|----------------------------------------------------------------------------------------------------|
| × Remove from profile                                                                                                    | F., Shami, S.A.                                                                            |                                                                                                    |
| Food insecurity: The affects of socioeconomic and food consult                                                                          | mption Ismail, S., Zaini,<br>Hasan, W.H.W.,                                                | N.H., Humanities and 2019<br>Talib, Social Sciences                                                |
|                                                                                                    | A.N.                                                                                       | 7(5), pp. 161-164                                                                                  |
| Transforming to research & innovation campus: Strategies of u<br>teknologi mara (UiTM) Melaka branch, Malaysia<br>× Remove from profile | niversiti lomail & Ridzu<br>Review the                                                     | ian, A.R. Academy of 2019<br>Strategic<br>Management Journal<br>18(4)                              |
| Personal bankruptcy prediction using decision tree model  × Remove from profile                                                         | documents. If<br>not belong to this<br>profile, it can be<br>removed by<br>clicking Remove | Nor, Journal of 2019<br>Economics, Finance<br>and Administrative<br>Science<br>24(47), pp. 157-170 |
| < Previous 1 2 3 4 Next >                                                                                                    | from profile                                                                               | Display 10 results 🗸                                                                               |
| i Are any documents missing ? Search for missing docum                                                                                  | nents on Scopus                                                                            |                                                                                                    |
| Menyerlahkan Potensi<br>Membentuk Masa Hadapan                                                                                          | i                                                                                          |                                                                                                    |

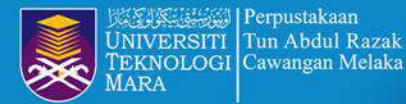

0

# **STEP 13 : REVIEW AND REMOVE DOCUMENTS**

| <b>Ismail, S.</b> , Bakri, M.H.,<br>Zainal, N.,Kamarudin,<br>F., Shami, S.A. | Accounting<br>6(4), pp. 433-440                                                                                                    | 2020                                                                                                    |
|------------------------------------------------------------------------------|----------------------------------------------------------------------------------------------------|----------------------------------------------------------------------------------------------------|
| tion Ismail, S., Zaini, N.H.,<br>Hasan, W.H.W.,Talib,<br>A.N.                | Humanities and<br>Social Sciences<br>Reviews<br>7(5), pp. 161-164                                                                                                    | 2019                                                                                                    |
| versiti Ismail, S., Ridzuan, A.R.                                            | Academy of<br>Strategic<br>Management Journal<br>18(4)                                                                                                    | 2019                                                                                                    |
| Click Search for<br>missing documents<br>on Scopus                           | Journal of<br>Economics, Finance<br>and Administrative<br>Science<br>24(47), pp. 157-170                                                                                                    | 2019                                                                                                    |
|                                                                              | Display 10 results                                                                                                    | $\sim$                                                                                                    |
| nts on Scopus                                                                |                                                                                                    |                                                                                                    |
|                                                                              | Ismail, S., Bakri, M.H.,<br>Zainal, N.,Kamarudin,<br>F., Shami, S.A.<br>Ismail, S., Zaini, N.H.,<br>Hasan, W.H.W.,Talib,<br>A.N.<br>Versiti Ismail, S., Ridzuan, A.R.<br>Click Search for<br>missing documents<br>on Scopus | Ismail, S., Bakri, M.H.,       Accounting         Zainal, N.,Kamarudin,       6(4), pp. 433-440         r, Shami, S.A.       Humanities and         stion       Ismail, S., Zaini, N.H.,         Hasan, W.H.W.,Talib,       Humanities and         A.N.       Social Sciences         Reviews       7(5), pp. 161-164         versiti       Ismail, S., Ridzuan, A.R.         Click Search for       Management Journal 18(4)         Journal of       Economics, Finance and Administrative Science 24(47), pp. 157-170         Display 10 results       Display 10 results |

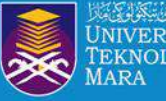

### **STEP 14 : SEARCH MISSING DOCUMENTS**

| Author detail<br>Search miss<br>documents<br>choosing a | by<br>ny                                                                                                    | Modeling an Islamic S    | Student Financing Securitization                    | <b>ISMAIL, S.</b> , BAKRI,<br>M.H., AL-SHAMI, S.,<br>ZAINAL, N.,<br>RIDZUAN, A.R. | Journal of Asian<br>Finance, Economics<br>and Business<br>7(10), pp. 1047-1056 | 2020   |
|---------------------------------------------------------|----------------------------------------------------------------------------------------------------|--------------------------|-----------------------------------------------------|-----------------------------------------------------------------------------------|--------------------------------------------------------------------------------|--------|
| fields give                                             | n j                                                                                                    | Factors influencing s    | oread in Malaysia securitization market             | Ismail. S. Bakri M H                                                              | Accounting                                                                     | 2020   |
|                                                         | Search for a missing                                                                                                    | document                 |                                                     |                                                                                   | ×                                                                              |        |
|                                                         | Please be aware that some doc<br>Search within                                                                          | uments might not be in S | Scopus at the moment and therefore will not be show | n.                                                                                |                                                                                | ilts 🗸 |
|                                                         | Article title<br>All Fields<br>Article title, Abstract, Keyword<br>Authors<br>Source title<br>Article title<br>Keywords | ls                       | green economy                                       |                                                                                   | Cancel Search                                                                  |        |
|                                                         | Affiliation<br>PubMedID<br>EID<br>ISSN<br>DOI<br>References<br>ORCID                                                    |                          |                                                     |                                                                                   |                                                                                | ~      |

Content Digital Tools

WORLD UNIVERSITY RANKINGS 2020 CCP - CCP UiTM[di hatii

Menyerlahkan Potensi Membentuk Masa Hadapan

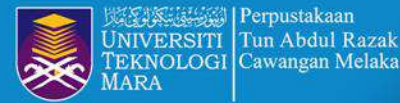

### **STEP 15 : ADD MISSING DOCUMENTS TO PROFILE**

|                       | Search for a missing document<br>Results for "green economy" within "Article title". Select the document that belong to "Ismail, s<br>If you do not see the document you are searching for, please refine your search terms. | Click A<br>Shafinar". <b>pro</b>     | dd to<br>file<br>Sort by Year (newest)                                                                         | ×    |
|-----------------------|----------------------------------------------------------------------------------------------------|--------------------------------------|----------------------------------------------------------------------------------------------------|------|
|                       | Document title                                                                                                    | Authors                              | Source                                                                                                    | Year |
|                       | Does green innovation, energy productivity and environmental taxes limit carbon<br>emissions in developed economies: Implications for sustainable development<br>+ Add to profile                                            | Xie, P., Jamaani, F.                 | Structural Change<br>and Economic<br>Dynamics<br>63, pp. 66-78                                                 | 2022 |
| and the second second | Analyzing the nexus of green economy, clean and financial technology<br>+ Add to profile                                                                                                    | Metawa, N., Dogan, E.,<br>Taskin, D. | Economic Analysis<br>and Policy<br>76, pp. 385-396                                                             | 2022 |
| With the Merica       | How Economic Performance of OECD economies influences through Green Finance an<br>Renewable Energy Investment Resources?<br>+ Add to profile                                                                                 | d Zhang, Y.                          | Resources Policy<br>79                                                                                         | 2022 |
|                       |                                                                                                    |                                      | The second second second second second second second second second second second second second second second s |      |

\*\*\*\*

G

UiTM di hatiki

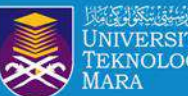

# REQUEST TO MERGE AUTHORS

• • • • • • • • • • • •

UiTM di hatiku

Menyerlahkan Potensi Membentuk Masa Hadapan

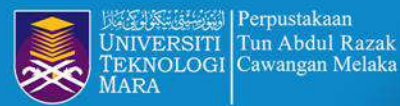

# **PROCESS REQUEST TO MERGE AUTHORS**

### 3 author results

About Scopus Author Identifier >

Author last name "OTHMAN", Author first name "AZHANA" Edit Select the name to be merged – request to merge □ Show exact matches only Document count (high-low) Sort on: Refine results All 🗸 Show documents View citation overview Request to merge authors Limit to h-index (i) Affiliation Country/Territory Author Documents City Affiliation  $\sim$ Othman, Azhana 2 1 Universiti Teknologi MARA Shah Alam Malaysia Universiti Teknologi (2) >MARA View last title ~ Faculty of Business (1) > Management Othman, Azhana 2 1 Faculty of Business Management Malaysia 2 Malacca Town Universiti Teknologi (1) >MARA View last title ~ Bt Othman, Azhana Universiti Teknologi MARA Shah Alam 1 0 Malaysia 3 Citv  $\sim$ View last title ~ Shah Alam (2) >Malacca Town (1) >20 1 Top of page Display: results per page U1 I V Menyerlahkan Potensi ...... 

Membentuk Masa Hadapan

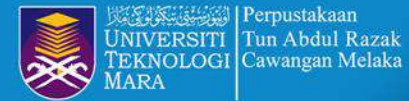

### **EXAMPLE RESULT AFTER MERGE AUTHORS PROFILE**

|          |                                     |                        |                     |                  | Sort on:   | Document count | (high-low)        |
|----------|-------------------------------------|------------------------|---------------------|------------------|------------|----------------|-------------------|
|          | <ul> <li>Show documents</li> </ul>  | View citation overview | Request to          | merge authors    | Save to a  | uthor list     |                   |
|          | Author                              | Documents              | <i>h</i> −index (j) | Affiliation      |            | City           | Country/Territory |
| <u>1</u> | Othman, Azhana<br>Bt Othman, Azhana | 5                      | 2                   | Universiti Tekno | ologi MARA | Shah Alam      | Malaysia          |
|          | View last title ∨                   |                        |                     |                  |            |                |                   |
| Display: | 20 results p                        | er page                |                     | 1                |            |                | ∧ Top of page     |
|          |                                     |                        |                     |                  |            |                |                   |
|          | Menyerlahkan Po<br>Membentuk M      | otensi<br>Masa Hadapan | 📕 🛞 🗳 📰             | Dight Tech       | 1          | UiTMdi hatiku  |                   |

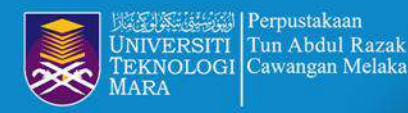

### **EXAMPLE RESULT AFTER MERGE AUTHORS PROFILE**

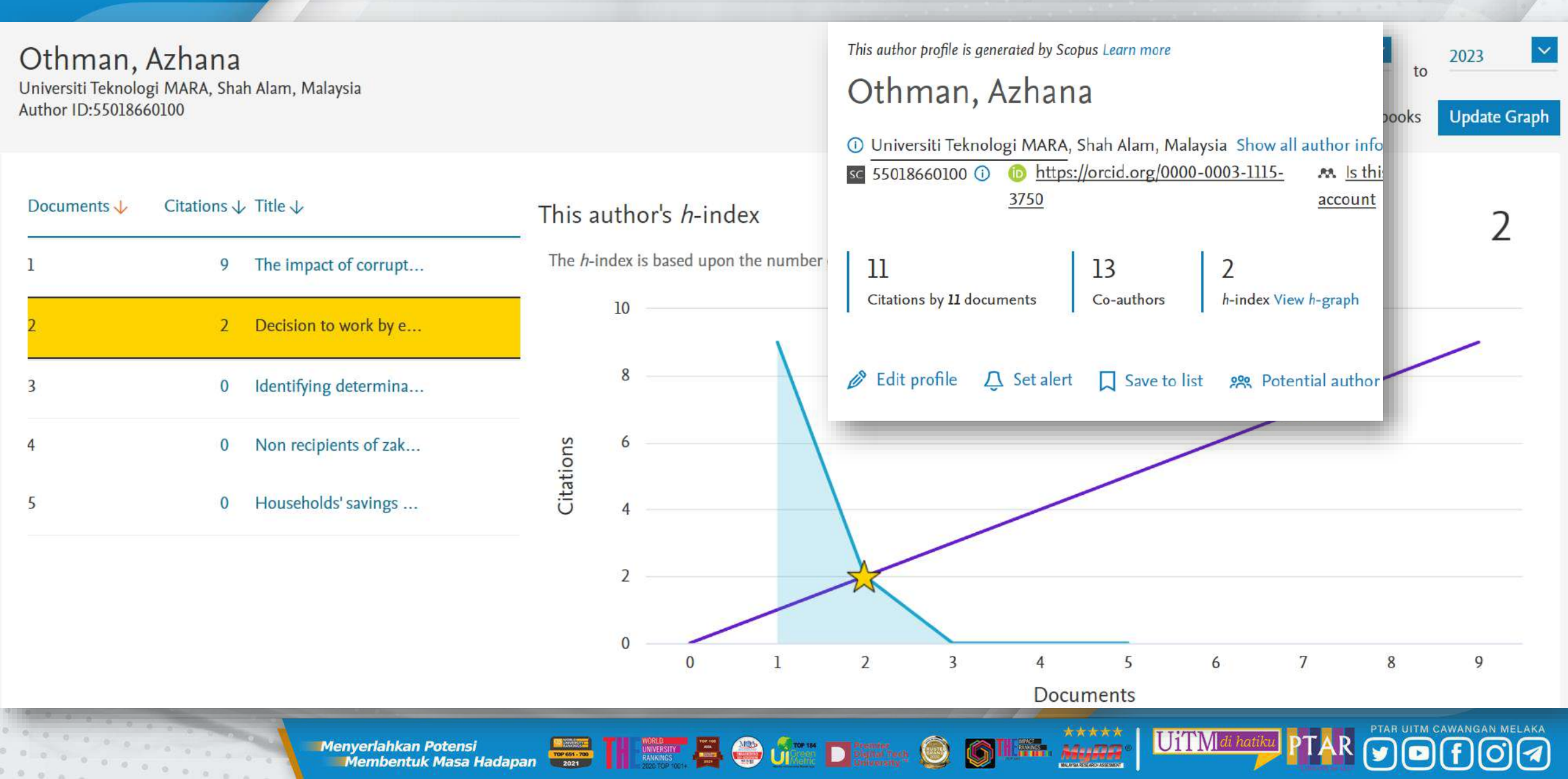

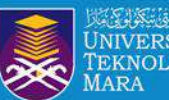

- -

C

Scopus

Scopus

Scopus

Scopus

Scopus

Scopus

Scopus

Scopus

32

☆

🔲 🕁 Scopus

Scopus

Scopus

0 0 0 0 0

Scopus Support (ELS)

÷

### Follow PTAR Information Literacy Classes for more

#### Alerts

|                                                                     | Sear                | ch alerts              | Author citation alerts                   | Document citation alerts                                                                                      | Scop        | us Search                            | Ale        | ert        |                    |
|---------------------------------------------------------------------|---------------------|------------------------|------------------------------------------|----------------------------------------------------------------------------------------------------|-------------|--------------------------------------|------------|------------|--------------------|
| on Literacy Classes for more tips                                   | You w               | ill receive a se       | arch alert each time one of thes         | e searches renders new results in Scopus.                                                                     | Autho       | or Citation                          | Ale<br>n A | ert<br>Nor | -+                 |
|                                                                     | Ą                   | 수 Set new search alert |                                          |                                                                                                    | ocom        |                                      | n A        | lei        |                    |
|                                                                     |                     | aved on                | Alert name                               | Search query                                                                                                  | Frequency   | Date last run                        | Actio      | ns         | Status             |
|                                                                     | 1. 3                | 12 Jun 2022            | covid19 coronavirus                      | (TITLE-ABS-KEY(covid19) OR TITLE-ABS-KEY(coronavirus))                                                        | Every month | 22 Dec 2022<br>Check for new results | Ø          | ē          | Active             |
| Inbox Scopus - Search Alert, zakat - Scopus Search Alert: zakat You | ( <sup>2.</sup> (   | 18 Jun 2022            | food crisis                              | TITLE-ABS-KEY(food AND crisis) AND ( LIMIT-TO (<br>AFFILCOUNTRY,"Malaysia" ) )                                | Every month | 04 Dec 2022<br>Check for new results | B          | ŧ          | Active             |
| Inbox Scopus - Search Alert, social media hate speech 2020 - Sco    | 3. 1                | 4 Mar 2022             | Khan, Hazlin Ibrahim                     | AU-ID("Khan, Hazlin Ibrahim" 56967547100)                                                                     | Every month | 14 Dec 2022<br>Check for new results | 60         | Ē          | Active             |
| Inbox Scopus - Search Alert, "social media impact" - Scopus Searc   | 4. 1                | 6 Feb 2022             | social media hate speech<br>2020         | (TITLE-ABS-KEY(social media) AND TITLE-ABS-KEY(hate<br>speech)) AND PUBYEAR > 2017                            | Every month | 01 Jan 2023<br>Check for new results | 69         | Ċ          | Active Inactive    |
| Inbox Scopus - Search Alert, leadership - Scopus Search Alert: lead | 5. 2                | 13 Jul 2021            | language                                 | TITLE-ABS-KEY(language) AND PUBYEAR > 2018 AND ( LIMIT-<br>TO ( PUBYEAR,2021) )                               | Every month | 23 Oct 2021<br>Check for new results | Ø          | 创          | Active<br>Inactive |
| Inbox Re: Searching conference title under Source list [221228-014  | 6. 1                | 8 Jun 2021             | covid-19 economic social<br>malaysia     | (TITLE-ABS-KEY(covid-19) AND TITLE-ABS-KEY(economic) AND<br>TITLE-ABS-KEY(social) AND AFFILCOUNTRY(malaysia)) | Every month | 18 Jun 2021<br>Check for new results | 65         | Ø          | Active<br>Inactive |
| Inbox Scopus - Search Alert, "library service" "pandemic" - Scopus  | 7. 1                | 1 Jun 2021             | Hamid, Nadiah Abd                        | AU-ID("Hamid, Nadiah Abd" 57210095144)                                                                        | Every month | 11 Dec 2022<br>Check for new results | Ø          | đ          | Active             |
| Inbox Scopus - Search Alert, covid19 coronavirus - Scopus Search    | Alert: c            | ovid19                 | "radal modia impost"<br>coronavirus Your | search alert called "covid19 corona                                                                           | wirus" has  | found 4844                           | Î          | 4          | Arthun             |
| Inbox Scopus - Search Alert, leadership - Scopus Search Alert: lead | dership             | Your s                 | earch <mark>alert</mark> calle           | d "leadership" has found 90 new res                                                                           | ults. Row   | Number                               |            |            |                    |
| Inbox Scopus - Search Alert, leadership - Scopus Search Alert: lead | dership             | Your s                 | earch <mark>alert</mark> calle           | d "leadership" has found 105 new re                                                                           | sults. Row  | Number                               |            |            |                    |
| Inbox Scopus - Search Alert, zakat - Scopus Search Alert: zakat You | ur sear             | ch aler                | t called "zakat" h                       | as found 4 new results. Row Numbe                                                                             | er Docume   | nt Title                             |            |            |                    |
| Inbox Scopus - Search Alert, social media hate speech 2020 - Sco    | <mark>pus</mark> Se | arch Ale               | <mark>ert</mark> : social media          | hate speech 2020 Your search alert                                                                            | called "se  | ocial media                          |            |            |                    |
| Inbox Scopus - Search Alert, "social media impact" - Scopus Searc   | ch Alert            | : "socia               | I media impact"                          | Your search <mark>alert</mark> called ""social me                                                             | dia impact  | t"                                   |            |            |                    |

\*\*\*\*

MURA

MALAFSA RESEARCH ASSESSMENT

233,251

6

Menyerlahkan Potensi Membentuk Masa Hadapan

🎬 Ú 

PTAR UITM CAWANGAN MELAKA UiTM|di hatiku

About the alerts ③

1

0.0 0 0 · 36

0 0

### Saved lists

Documents Authors Sources Actions List name Documents Date created 1. STEM 16 Mar 2022 1 Delete 4 @ Edit 2. social media hate speech 4 16 Feb 2022 @ Edit 💼 Delete 3. mental health 4 Ø Edit 28 Oct 2021 Delete 4. Language 12 23 Jul 2021 Bedit Delete 5. Social Media 18 Jun 18 Jun 2021 7 Bedit 1 Delete tax education 5 11 Jun 2021 @ Edit n Delete 6. 7. Social media impact 7 28 May 2021 @ Edit 1 Delete 8. Library Service + Pandemic 13 26 May 2021 @ Edit 1 Delete

1

PTAR UITM CAWANGAN MELAKA

\*\*\*\*

MyPA

UiTM di hati

Help 💿

Menyerlahkan Potensi Membentuk Masa Hadapan

0 0 0 0

0 0 0 0 0

### Follow PTAR Information Literacy Classes for more tips

|    | Oocuments Authors Sources     |                                                      |                                  |                                      |                         |       |
|----|-------------------------------|------------------------------------------------------|----------------------------------|--------------------------------------|-------------------------|-------|
|    | List name                     |                                                      | Authors                          | Date created                         | Actions                 |       |
| 1. | Prof. Ts. Dr. Shafinar Ismail |                                                      | 1                                | 27 May 2021                          | 00 Analyze              |       |
| 2. | Dr. Wan Satirah               |                                                      | 1                                | 26 May 2021                          | 000 Analyze             |       |
| 3. | Hazlin Ibrahim Khan           |                                                      | 1                                | 26 May 2021                          | 💵 Analyze               |       |
| 17 |                               | Grouped metrics for list authors                     | 0                                | 24                                   |                         | ×     |
|    | Author analyze                | Grouped documents<br>42<br>Analyze author output     | Grouped t<br>179<br>Citations b  | total citations<br>by 132 documents  | Grouped references 1092 |       |
|    |                               | Grouped <i>h</i> -index<br>9<br>View <i>h</i> -graph | Co-author<br>106<br>A max. of 15 | rs<br>50 co-authors can be displayed |                         |       |
|    | Menyerlahkan<br>Membentul     | Masa Hadapan 2021                                    |                                  |                                      |                         | Close |

0

. . . . . . . .

### Saved searches

+ Create new saved search

UiTM di hatiku

6

VANGAN MELAKA

(f) ()

|             |                                        | Combine qu                                                                                                    | eries |               | e.g. #1 | AND NO | OT #3 | Q (?)        |
|-------------|----------------------------------------|----------------------------------------------------------------------------------------------------|-------|---------------|---------|--------|-------|--------------|
| ID          | Name                                   | Query Documer                                                                                                    |       | Date last run | Actions |        |       |              |
| #16         | the awareness of copyright towards     | TITLE-ABS-KEY ( the AND awareness AND of AND copyright AND towar<br>ds AND digital AND content AND among AND library AND users )            | 1     | 04 Jan 2023 🖓 | ØV      | +      | Ŷ     | 创            |
| #15         | science, technology, engineerthematics | TITLE-ABS-KEY ( "science, technology, engineering, mathematics" ) AND<br>PUBYEAR > 2019 AND (LIMIT-TO (AFFILCOUNTRY, "Indonesia"))          | 13    | 04 Jan 2023 🖓 | ØV      | +      | Ŷ     | 创            |
| #14         | Universiti Teknologi MARA 60004351     | AF-ID ( "Universiti Teknologi MARA" 60004351 ) AND ( LIMIT-TO ( EXACT SRCTITLE , "Jurnal Teknologi" ) )                                     | 423   | 15 Mar 2022 🔿 | @~      | +      | Ŷ     | 创            |
| #13         | social media hate speech 2020          | (TITLE-ABS-KEY(social AND media) AND TITLE-ABS-KEY(hate AN<br>D speech)) AND PUBYEAR > 2017                                                 | 813   | 16 Feb 2022 🔿 | ₿ v     | +      | Ŷ     | 创            |
| #12         | knowledge management malaysia altruism | (TITLE-ABS-KEY("knowledge management") AND AFFILCOUNTRY(m<br>alaysia) AND TITLE-ABS-KEY(altruism))                                          | 5     | 26 Jan 2022 🔿 | 6° ~    | +      | Ŷ     | 创            |
| <b>#</b> 11 | covid impact pandemic social           | TITLE-ABS-KEY ( covid AND impact OR pandemic ) AND TITLE-ABS-KE Y ( social* ) not TITLE-ABS-KEY ( economic* ) AND TITL View More $\backsim$ | 181   | 28 Oct 2021 🖓 | @~      | +      | Ŷ     | <sup>他</sup> |

Menyerlahkan Potensi Membentuk Masa Hadapan

### Follow PTAR Information Literacy Classes for more tips

### 89 document results

TITLE-ABS-KEY ("disaster management") OR TITLE-ABS-KEY ("emergency management") OR TITLE-ABS-KEY ("calamity management") OR TITLE-ABS-KEY ("calacitysm management") OR TITLE-ABS-KEY ("calacitysm management") OR TITLE-ABS-KEY ("calacitysm management") OR TITLE-ABS-KEY ("calacitysm management") OR TITLE-ABS-KEY ("calacitysm management") OR TITLE-ABS-KEY ("calacitysm management") OR TITLE-ABS-KEY ("calacitysm management") OR TITLE-ABS-KEY ("misfortune management") OR TITLE-ABS-KEY ("misfortune man

#### 🥔 Edit 🖻 Save 🗛 Set alert

| earch within results | Q      | Docum   | nents Secondary documents Patents                            |     |                              | View Mendeley Data (93707                                                 |
|----------------------|--------|---------|--------------------------------------------------------------|-----|------------------------------|---------------------------------------------------------------------------|
|                      |        | olo Ana | lyze search results                                          |     | Preferences                  |                                                                           |
| imit to Exclude      |        |         | Save to Mendeley >> Download View citation overview          | Vie | At Groups                    | ( Back to Groups                                                          |
| internet Briterie    |        |         | sectorisation of the sector of the                           |     | More preferences coming soon | SLR DISASTER MANAGEMENT                                                   |
| pen Access           | ^      |         | Document title                                               | Au  |                              | Owner<br>Created 25/01/2023                                               |
| All Open Access      | (27) > | 1       | An optimized deployment strategy of smart smoke sensors in a | Liu |                              | A, 1 / 25 Invite memb                                                     |
| Gold                 | (9) >  | _       | large space<br>Open Access                                   | н.  |                              |                                                                           |
| Hybrid Gold          | (1) >  | 44      |                                                              |     |                              | Members (1)                                                               |
| Bronze               | (9) >  |         | View abstract                                                |     |                              | Ismailabidin@ultim.edu.my<br>Invitation sent 10.21 by Hazlin Resend Canze |
| Green                | (10) > |         | Automated Manning of Flood Journation Areas using Cloud      | Da  |                              | VARIATION LANSING                                                         |
|                      |        | 2       | Automated Mapping of Flood Inundation Areas using Cloud      | Ra  |                              |                                                                           |

#### **Scopus to Mendeley**

UiTMdi hatiku

6

|                                                                                                |                                      | R     | Hazin    | Ibrahim Khan |
|------------------------------------------------------------------------------------------------|--------------------------------------|-------|----------|--------------|
|                                                                                                |                                      |       | Q Search | ⇒ Filters    |
| TITLE                                                                                          | SOURCE                               | ADDE  | D +      | FILE         |
| An optimized deployment strategy of smart smoke sensors in a large space                       | KSII Transactions on Internet and I  | 10.20 |          |              |
| Transformation of libraries during Covid-19 pandemic: A systematic review                      | Journal of Academic Librarianship    | 10:20 |          |              |
| Using Deep Learning to Formulate the Landslide Rainfall Threshold of the Potential Large-Sca   | Water (Switzerland)                  | 10:20 |          |              |
| Automated Mapping of Flood inundation Areas using Cloud Based Processing Tools of Google       | Disaster Advances                    | 10:20 |          |              |
| Data-driven depot pre-positioning model and location-routing algorithm for management of dis-  | Proceedings of the ACM Symposiu      | 10:20 |          |              |
| A smart objects library for BIM-based construction site and emergency management to suppor     | Construction Innovation              | 10.20 |          |              |
| E-Relawan increasing volunteer interest and performance through the use of e-volunteer appl    | AIP Conference Proceedings           | 10.20 |          |              |
| Just-in-Time Electronic Health Record Retraining to Support Clinician Redeployment during the  | Applied Clinical Informatics         | 10:20 |          |              |
| Knowledge and Practice among Public Health Nurses in Disaster Response Phase                   | Journal of the Liaquat University of | 10:20 |          |              |
| Dynamic selection of emergency plans of geological disaster based on case-based reasoning      | Natural Hazards                      | 10.20 |          |              |
| An agent-based modeling approach for community resilience assessment accounting for sysle      | Engineering Structures               | 10.20 |          |              |
| Disaster Planning and Management during Flooding                                               | Music Reference Services Quartert    | 10:20 |          |              |
| Disaster Relief Compensation Computational Framework                                           | Proceedings of the 2nd Internation:  | 10.20 |          |              |
| A Comprehensive Synchronization by Deriving Fluent Pipeline and Web Scraping through Soc       | Proceedings - IEEE International C   | 10.20 |          |              |
| Mining typhoon victim information based on multi-source data fusion using social media data in | Geomatics, Natural Hazards and R     | 10:20 |          |              |
| Using a Multi-Methods Approach to Investigate Disaster Preparedness of Community Libraries     | Restaurator                          | 10:20 |          |              |

1

Menyerlahkan Potensi Membentuk Masa Hadapan

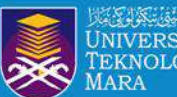

0 0

0 0

0 0 0 0 0

### Follow PTAR Information Literacy Classes for more tips

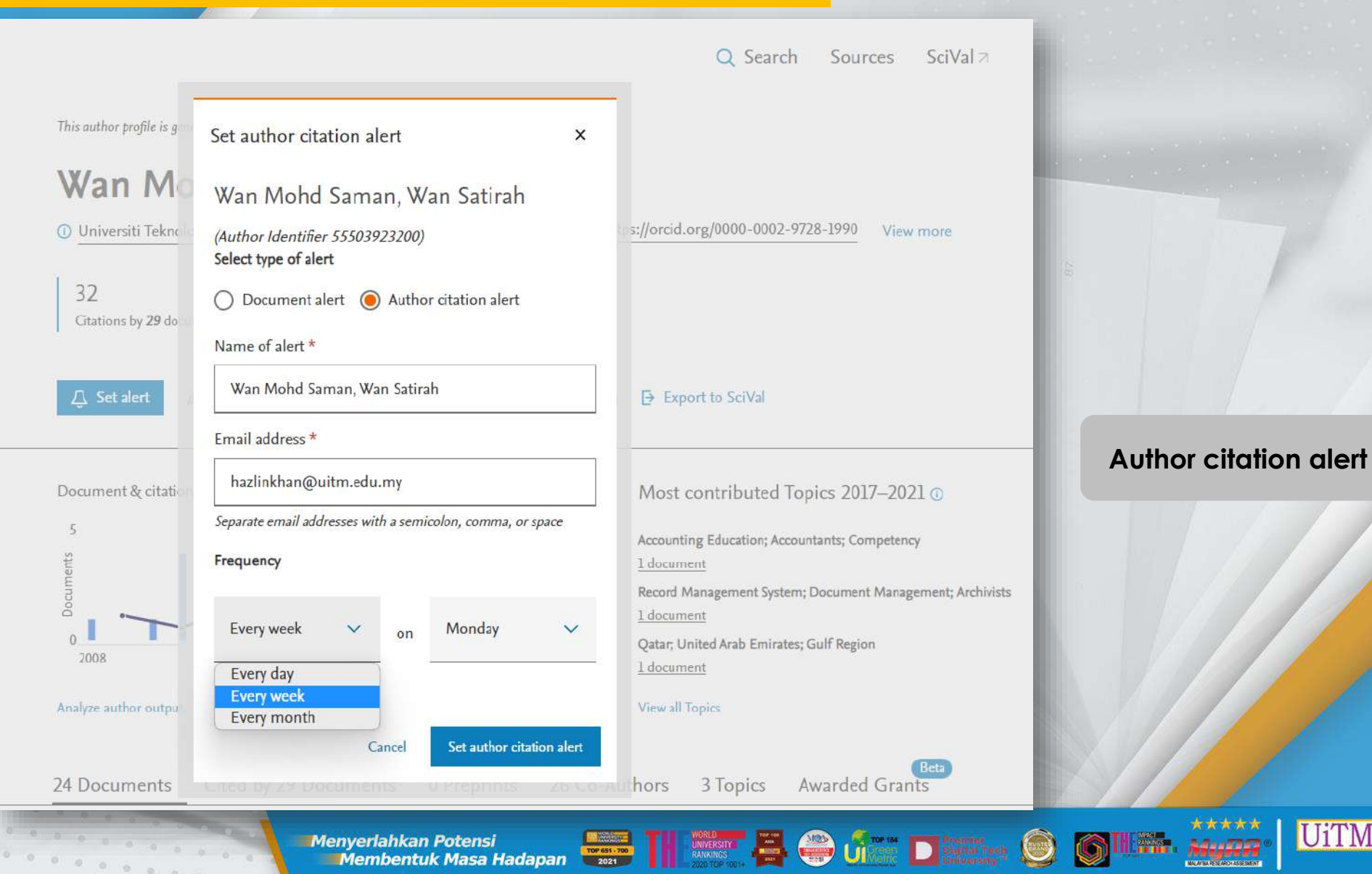

PTAR UITM CAWANGAN MELAKA

1

\*\*\*\*

UiTM di hatiku

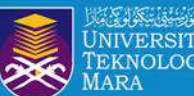

# **REGISTER ORCID ID**

UITM di hatiku PT

Menyerlahkan Potensi Membentuk Masa Hadapan

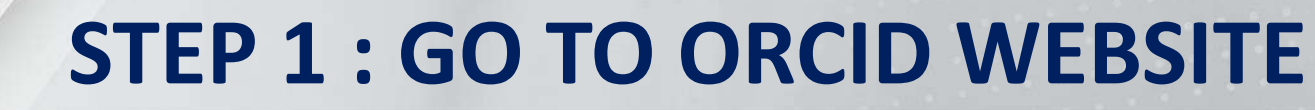

Perpustakaan

| ORCID                               |                               | SIGN IN/REGISTER | English 🗸 |
|-------------------------------------|-------------------------------|------------------|-----------|
| Connecting research and researchers | Go to orcid.org               | Search           | ٩         |
| ABOUT FOR RESEARCHERS MEMBE         | RSHIP DOCUMENTATION RESOURCES | S NEWS & EVENTS  |           |

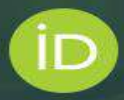

### Distinguish yourself in three easy steps

ORCID provides a persistent digital identifier (an ORCID iD) that you own and control, and that distinguishes you from every other researcher. You can connect your iD with your professional information — affiliations, grants, publications, peer review, and more. You can use your iD to share your information with other systems, ensuring you get recognition for all your contributions, saving you time and hassle, and reducing the risk of errors.

FIND OUT MORE ABOUT OUR MISSION AND VALUES

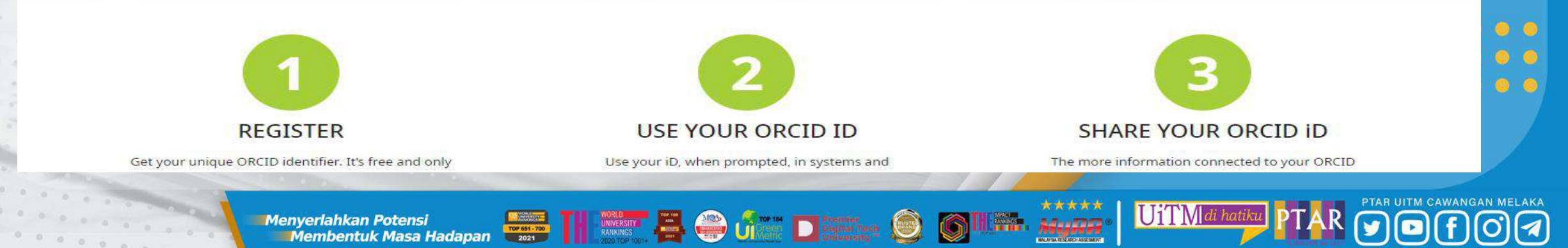

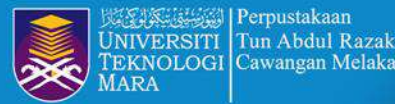

### **STEP 2 : CREATE YOUR ORCID ID**

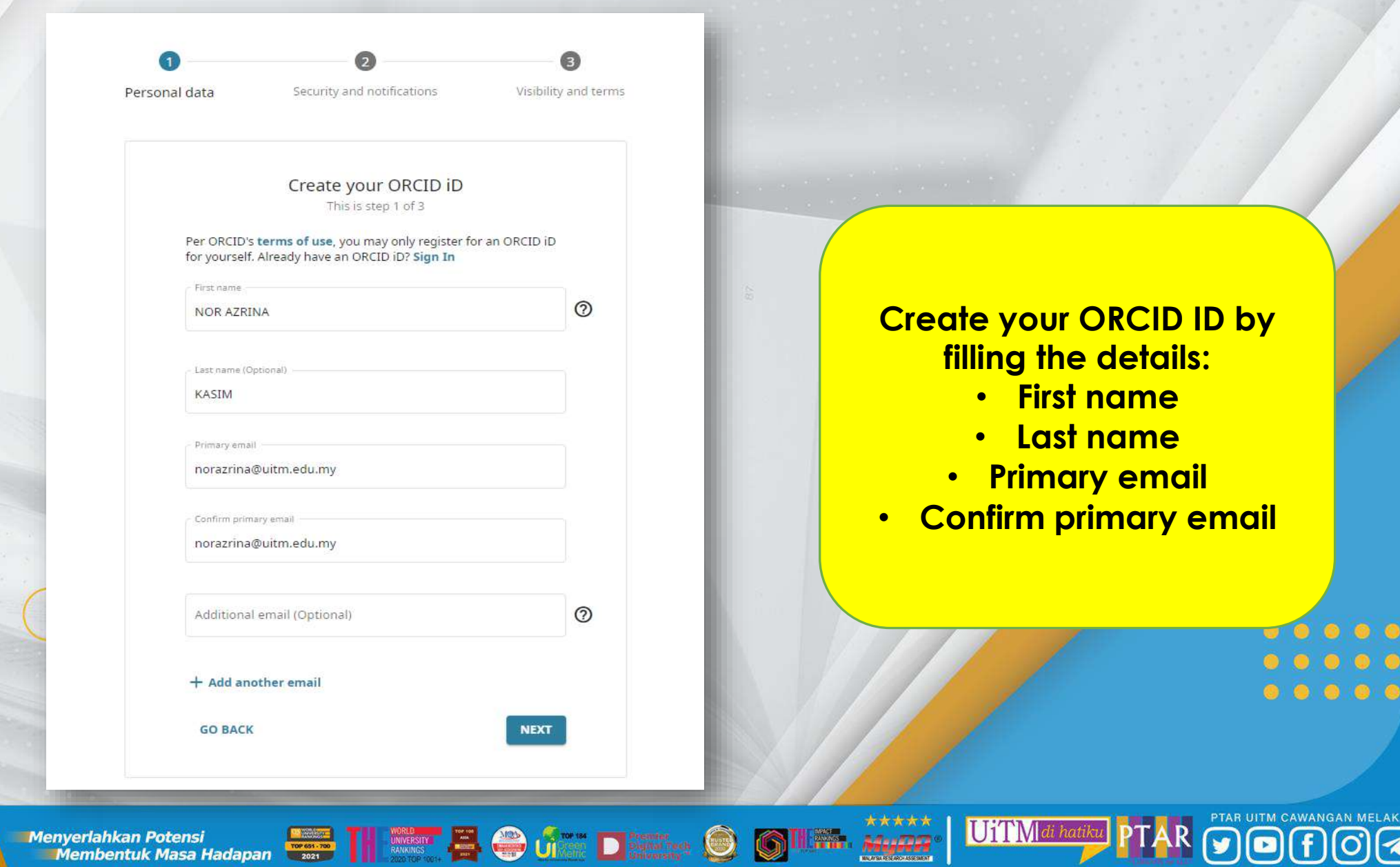

Menyerlahkan Potensi

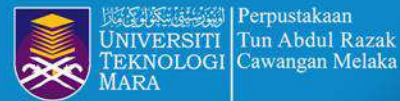

### **STEP 3 : IDENTIFY EXISTING ACCOUNT**

Exercises: Simplify and improve these passages

⑦ Holp

Personal data

Security and notifications

Visibility and terms

### Could this be you?

0 0 0 0

We found some accounts with your name, which means you may have already created an ORCID iD using a different email address. Before creating an account, please confirm that none of these records belong to you. Not sure if any of these are you? Contact us.

| First Name | Last Name | Affiliations                        | View Record |
|------------|-----------|-------------------------------------|-------------|
| Nor Azrina | Norahmad  | Institut Penyelidikan Perubatan,    | View Record |
|            |           | Universiti Kebangsaan Malaysia      |             |
| Nor Zalina | Kasim     | Universiti Kuala Lumpur, University | View Record |
|            |           | of Leeds                            |             |
| nor fadila | kasim     | Universiti Malaya, Universiti       | View Record |
|            |           | Pendidikan Sultan Idris, University |             |
|            |           | Of Birmingham, University of        |             |
|            |           | Malaya                              |             |
| Nor Azrina | Norahmad  |                                     | View Record |
| NOR AZRINA | AHMAD     |                                     | View Record |
| Nor Azrina | 7nhari    |                                     | View Basavd |

I ALREADY HAVE AN ID, GO BACK TO SIGN IN

NONE OF THESE ARE ME, CONTINUE WITH REGISTRATION

#### your primary email address.

After you've registered, you can change your notification settings at any time in the account settings section of your ORCID record.

GO BACK

Identify if you already have account or not

UiTM|di hatiku

Menyerlahkan Potensi Membentuk Masa Hadapan

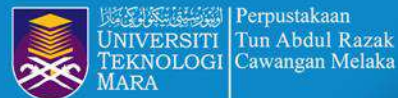

# **STEP 4 : CREATE PASSWORD**

NEXT

E

|                                                                                                    | P |
|----------------------------------------------------------------------------------------------------|---|
|                                                                                                    |   |
|                                                                                                    |   |
|                                                                                                    |   |
|                                                                                                    |   |
|                                                                                                    |   |
|                                                                                                    |   |
|                                                                                                    |   |
|                                                                                                    |   |
|                                                                                                    |   |
|                                                                                                    |   |
|                                                                                                    |   |
|                                                                                                    |   |
|                                                                                                    |   |
|                                                                                                    |   |
|                                                                                                    |   |
|                                                                                                    |   |
|                                                                                                    |   |
|                                                                                                    |   |
|                                                                                                    |   |
|                                                                                                    |   |
|                                                                                                    |   |
|                                                                                                    |   |
|                                                                                                    |   |
|                                                                                                    |   |
|                                                                                                    |   |
| 1 / A / A / A / A / A / A / A / A / A /                                                                                                    |   |
|                                                                                                    |   |
| A second second s |   |
|                                                                                                    |   |
| 2                                                                                                    |   |
|                                                                                                    |   |
|                                                                                                    |   |
|                                                                                                    |   |
|                                                                                                    |   |
|                                                                                                    |   |
| X2.6 (a) (a)                                                                                                    |   |
|                                                                                                    |   |
| 8 3 al 2 a 1                                                                                                    |   |
|                                                                                                    |   |
|                                                                                                    |   |
|                                                                                                    |   |
|                                                                                                    |   |

| data                  | Security and notifications                  | Visibility and terms |
|-----------------------|---------------------------------------------|----------------------|
|                       | Create your ORCID iD<br>This is step 2 of 3 |                      |
| Password              |                                             |                      |
|                       |                                             | 0                    |
| ⊗ 8 or n<br>⊘ 1 lette | nore characters<br>er or symbol             |                      |
| 🕑 1 nun               | nber                                        |                      |
| - Confirm p           | assword                                     |                      |
|                       |                                             |                      |

#### Notification settings

ersoi

ORCID sends email notifications about items related to your account, security, and privacy, including requests from ORCID member organizations for permission to update your record, and changes made to your record by those organizations.

You can also choose to receive emails from us about new features and tips for making the most of your ORCID record.

Please send me quarterly emails about new ORCID features and tips. To receive these emails, you will also need to verify your primary email address.

After you've registered, you can change your notification settings at any time in the account settings section of your ORCID record.

GO BACK

Insert the Password (must contain 8 or more characters, 1 letter or symbol and 1 number) Then, Confirm password

UiTM di hati

lenyerlahkan Potensi Membentuk Masa Hadapan Menyerlahkan Potensi

## **STEP 5 : SET THE VISIBILITY LEVEL**

Create your ORCID iD This is step 3 of 3

#### Visibility settings

Your ORCID iD connects with your ORCID record that can contain links to your research activities, affiliations, awards, other versions of your name, and more. You control this content and who can see it.

By default, what visibility should be given to new items added to your ORCID Record?

- Everyone (87% of users choose this)
- Trusted Organizations (5% of users choose this)
- nly me (8% of users choose this)

#### More information on visibility settings

Terms of Use

- I consent to the privacy policy and terms of use and agree to my data being publicly accessible where marked as "Visible to Everyone".
- I consent to my data being processed in the United States. More information on how ORCID process your data.

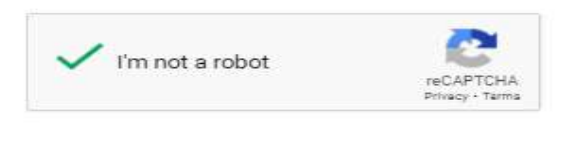

### Choose you visibility for your ORCID record **Everyone / Trusted** Organizations / Only me

GO BACK

lenyerlahkan Potensi Membentuk Masa Hadapan Menyerlahkan Potensi

REGISTER

UiTM di hati 

UNIVERSITI TEKNOLOGI MARA

# **STEP 6 : VERIFY EMAIL ADDRESS**

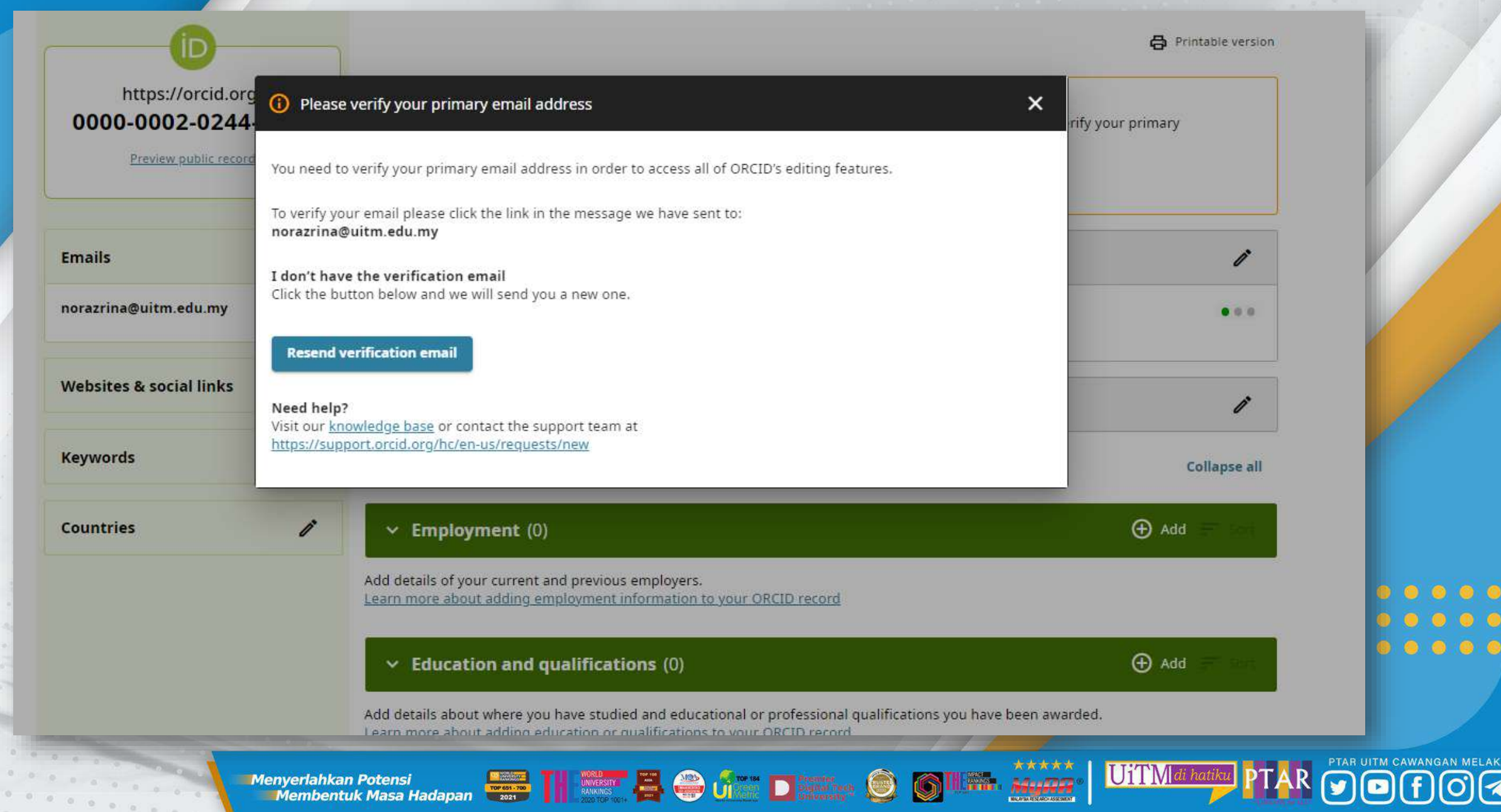

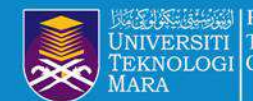

## **STEP 7 : CHECK AND VERIFY EMAIL ADDRESS**

### ORCID

Thank you for creating your ORCID identifier. Please verify your email address to complete your registration and gain access to manually edit your record: click the following link and sign into your ORCID record. If you can't click the link, copy and paste it into your browser's address bar.

Verify your email address

https://orcid.org/verify-email/WWNYU2JxZVVsbFVXTTFQN3ZzeThVbE9jREIxc09qUIFGSDRCcXRPQTdVUFUyUVRraHZUZXNVNmk1R24vRG5oQQ?lang=en

Your 16-digit ORCID identifier is 0000-0002-2432-6465, and your full ORCID iD and the link to your public record is https://orcid.org/0000-0002-2432-6465

#### Next steps:

#### 1. Add more information to your ORCID Record

# Check your email and verify your email address

UiTM

Access your ORCID record at <u>https://orcid.org/my-orcid</u> and add more information to your record. If you haven't already done so, we strongly recommend that you add more than one email address to your account, since our system checks names and email addresses to prevent the creation of duplicate records.

Funders, publishers, universities, and others use the information contained in your ORCID record to help reduce the record-keeping they ask from you. Increase the information you can share by adding other names you are known by, professional information such as your affiliation, biography, and keywords, funding you have received, and works you have created or contributed to your record.

See our tips for six things to do now that you have an ORCID iD. For tips on adding information to your ORCID record see: https://support.orcid.org/hc/articles/360006896894

2. Use your ORCID iD when publishing, applying for grants, and more

Many systems ask for your ORCID iD in order to create a link between you and your research outputs and affiliations. Using your ORCID iD, and granting organizations permission to update your record whenever they request this will help you get credit for your work and reduce time spent on future record-keeping.

Menyerlahkan Potensi Membentuk Masa Hadapan

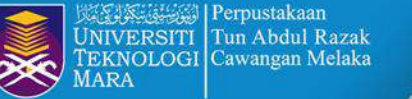

### **STEP 8 : SUCCESSFUL REGISTRATION**

| OPCIC                                | <b>`</b>                  |                                                                                                    | SIM 🗸 🛛 Engl | lish 🗸      |
|--------------------------------------|---------------------------|----------------------------------------------------------------------------------------------------|--------------|-------------|
| Connecting research and re-          | searchers                 |                                                                                                    |              | ۹           |
|                                      |                           |                                                                                                    | 🖨 Printab    | ole versior |
| https://orcid.org<br>0000-0002-0244- | -1518                     | Names                                                                                                    |              | ľ           |
| Preview public record                | 1                         | Name<br>NOR AZRINA KASIM                                                                                                    |              | • • •       |
| Emails                               | ľ                         | Biography                                                                                                    |              | i           |
| norazrina@uitm.edu.my                |                           | Activities                                                                                                    | Colla        | apse all    |
| Websites & social links              | ľ                         | ✓ Employment (0)                                                                                                    | 🕀 Add 🖃      | sort        |
| Keywords                             | 1                         | Add details of your current and previous employers.<br>Learn more about adding employment information to your ORCID record                                                                 |              |             |
| Countries                            | 1                         | <ul> <li>Education and qualifications (0)</li> </ul>                                                                                                    | 🕀 Add 🖃      | Sort        |
|                                      |                           | Add details about where you have studied and educational or professional qualifications you have been awarded.<br>Learn more about adding education or qualifications to your ORCID record |              |             |
|                                      |                           | <ul> <li>Invited positions and distinctions (0)</li> </ul>                                                                                                    | 🕀 Add 🚽      | Sort        |
|                                      |                           | Add details of invited positions you have held and awards or prizes you have received in recognition of your achiev                                                                        | ements.      |             |
|                                      | Menyerlahkan<br>Membentuk | Potensi<br>Masa Hadapan 📰 TH 🗰 🛱 🍘 🔐 Dianting 🎯 🌀 🗰 MuRa UITMdi hatiku PT                                                                                                    |              |             |

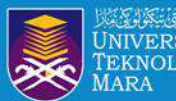

# **CONNECT ORCID ID DIRECT FROM SCOPUS AUTHOR PROFILE**

### SCOPUS UPDATE **ORCID ID REGISTER** 0 0 0 0 (

UiTM*di hati*l

TH MARKET THE WARKING CONTRACT TO DESCRIPTION OF CONTRACT OF CONTRACT OF CONTR Menyerlahkan Potensi Membentuk Masa Hadapan

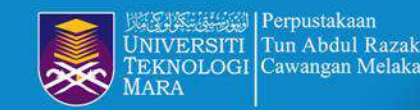

# **STEP 1 : CLICK CONNECT TO ORCID**

This author profile is generated by Scopus Learn more

### Othman, Azhana

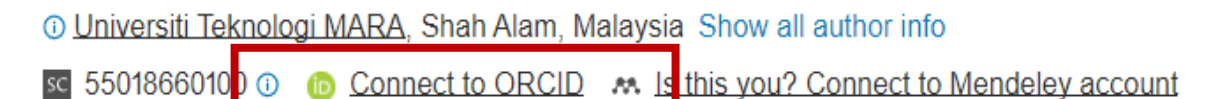

🖉 Edit profile 🛕 Set alert 🔗 Potential author matches 🕒 Export to SciVal

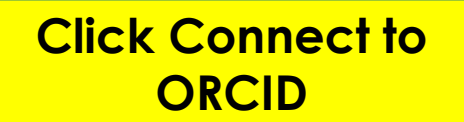

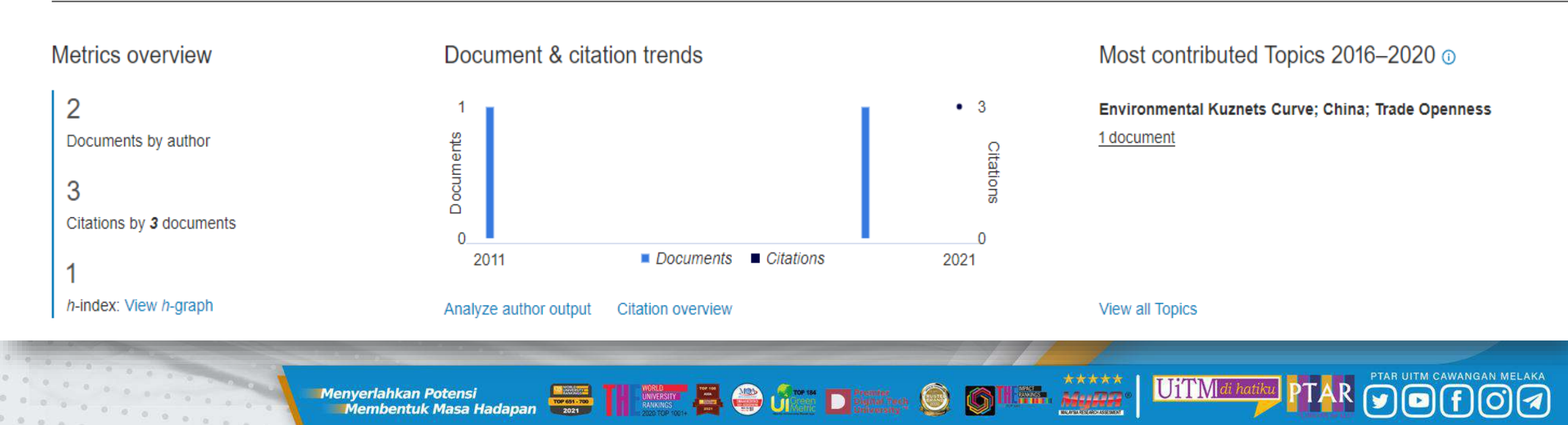

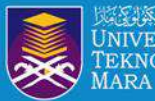

Perpustakaan NIVERSITI Tun Abdul Razak EKNOLOGI Cawangan Melaka

# **STEP 2 : SIGN IN ACCOUNT**

| the same of the same of the same of the same of the same of the same of the same of the same of the same of the                                                                                                    |
|----------------------------------------------------------------------------------------------------|
|                                                                                                    |
| A STATE OF A STATE OF A STATE OF A STATE OF A STATE OF A STATE OF A STATE OF A STATE OF A STATE OF A STATE OF A                                                                                                    |
|                                                                                                    |
|                                                                                                    |
|                                                                                                    |
|                                                                                                    |
|                                                                                                    |
|                                                                                                    |
|                                                                                                    |
|                                                                                                    |
|                                                                                                    |
|                                                                                                    |
|                                                                                                    |
| and the second second sec                                                                                                    |
| 1 1 1 1 1 1 1 1 1 1 1 1 1 1 1 1 1 1 1                                                                                                    |
|                                                                                                    |
|                                                                                                    |
| and the second second second second second second second second second second second second second second second                                                                                                    |
|                                                                                                    |
|                                                                                                    |
| · · · · · · · · · · · · · · · · · · ·                                                                                                    |
| and the second second se                                                                                                    |
|                                                                                                    |
|                                                                                                    |
| and the second second se                                                                                                    |
|                                                                                                    |
| and the second second se                                                                                                    |
| · · · ·                                                                                                    |
|                                                                                                    |
| Contraction of the second second seco |
|                                                                                                    |

0 0 0 0 0

Sign in

Email or 16-digit ORCID iD

example@email.com or 0000-0001-2345-6789

Password

俞

G

A

SIGN IN

Forgot your password or ORCID ID? Don't have an ORCID iD yet? Register now

or

#### Access through your institution

Sign in with Google

Sign in with Facebook

### ORCID

Authorize access

UiTM di hatiku

You are currently signed in as:

NOR AZRINA KASIM https://orcid.org/0000-0002-0244-1518 Sign out

#### Scopus - Elsevier

has asked for the following access to your ORCID record:

G Add/update your research activities (works, affiliations, etc)

Add/update other information about you (country, keywords, etc.)

Read your information with visibility set to Trusted Organizations

#### Authorize access

#### Deny access

If authorized, this organization will have access to your ORCID record, as outlined above and described in further detail in ORCID's privacy policy.

MURA

You can manage access permissions for this and other Trusted Organizations in your account settings.

Menyerlahkan Potensi

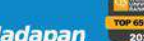

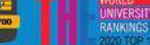

Membentuk Masa Hadapan

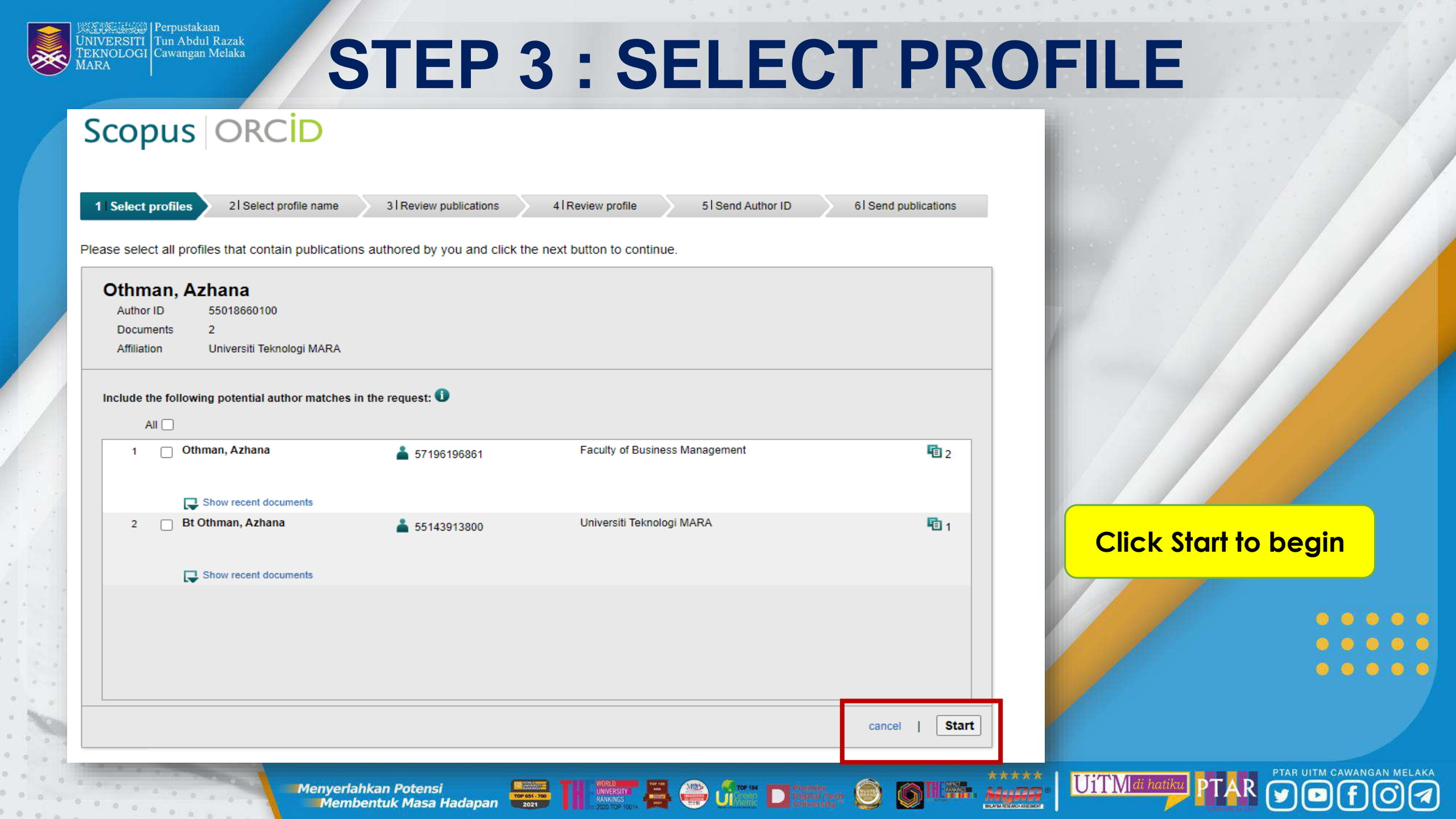

![](_page_48_Picture_0.jpeg)

14.000

Menyerlahkan Potensi

![](_page_49_Picture_0.jpeg)

# **STEP 4 : SELECT PROFILE NAME**

### Scopus ORCID

![](_page_49_Figure_3.jpeg)

![](_page_50_Picture_0.jpeg)

Menyerlahkan Potensi

![](_page_51_Picture_0.jpeg)

14.000

Menyerlahkan Potensi

0 0 0 0 0

lenyerlahkan Potensi Membentuk Masa Hadapan

![](_page_52_Picture_0.jpeg)

# **STEP 7 : SEND PUBLICATION**

orcid.scopusfeedback.com/#/personal\_details\_result C

Paused

![](_page_52_Picture_4.jpeg)

\*\*\*\*

24-15053

UiTM di hatik

lenyerlahkan Potensi Membentuk Masa Hadapan Menyerlahkan Potensi

![](_page_52_Picture_6.jpeg)

![](_page_52_Picture_7.jpeg)

![](_page_53_Picture_0.jpeg)

# **FINALLY : COMPLETE ACCOUNT**

This author profile is generated by Scopus Learn more

![](_page_53_Figure_3.jpeg)

Menyerlahkan Potensi Membentuk Masa Hadapan

\*\*\*\* Advanta a UiTM di hati

![](_page_54_Picture_0.jpeg)

![](_page_54_Picture_2.jpeg)

**PREPARED BY**: HAZLIN IBRAHIM KHAN SENIOR LIBRARIAN PTAR UITM CAWANGAN MELAKA 💿 💿 💿 💿

PTAR UITM CAWANGAN MELAKA

1

\*\*\*\*

MPAST Pankings

UiTM|di hatiku

Menyerlahkan Potensi Membentuk Masa Hadapan

6